Joy CMS は、ウェブサイト構築用として2007年に開発しました。

公開当初から、幾多の改良を重ねてきましたが、今後もアップデートされて新しい機能が盛り込まれる可能性が あります。

当マニュアルは、2012年5月現在の Joy CMS に関する操作を説明しています。

当ツールは、ホームページの管理が目的ですので、ブログの操作と異なる点が多々ありますが、このマニュアル を読んでいただくと、基本的な操作をマスターすることができると思います。

目次

- 1. Joy CMS の機能
- 2. 基本設定
- 3. メニューの追加・訂正・削除
- 4. 記事投稿
  - 1) 基本投稿パターンによる記事投稿
  - 2) 画像のアップロードと挿入
  - 3)その他の投稿パターン
- 5. 記事を編集する
- 6. 記事を削除する
- 7. カテゴリ(メニュー)の並びを変える
- 8. 記事の並びを変える
- 9. メールフォームを設置する
- 10. 記事に表を挿入する
- 11. サイドバーに記事を掲載する
- 12. サイドバーの記事を編集する
- 13. サイドバーの記事を削除する
- 14. サイドバーの記事を移動させる
- 15. ちょっと高度な操作方法

#### 【1】Joy CMS の機能

ホームページは、主にヘッダー、サイドバー、コンテンツ、フッターの4領域に分かれています。

下図のように、サイドバーが一つでコンテンツを含めて2列になっているタイプを2カラムと呼んでいますが、サイドバーが左右に分けれていてコンテンツを含めて3列の3カラムのものもあります。

(注・・・・下図は、フッターを省略しています。)

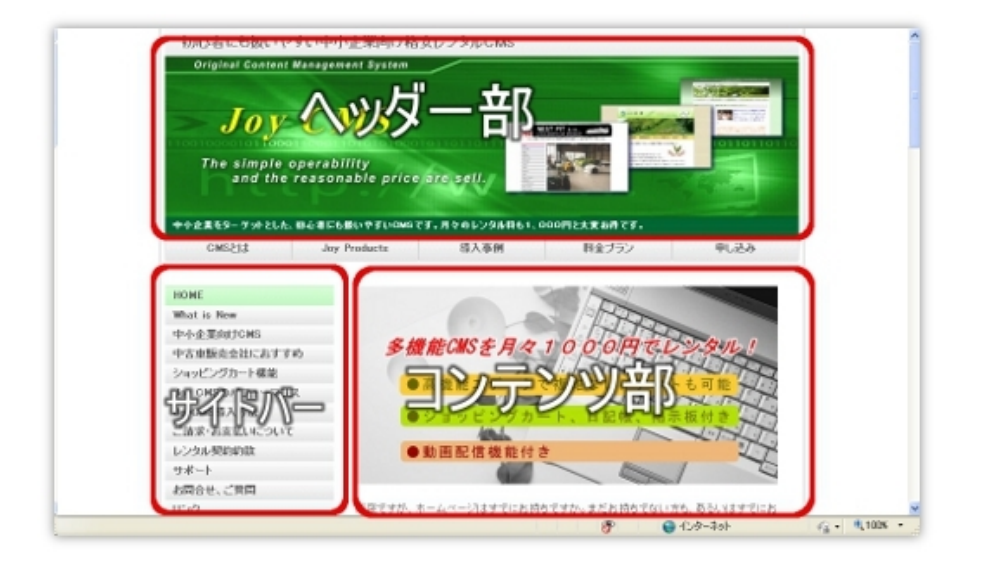

ヘッダー部・・・・・ウェブサイトの最上部に位置し、サイトタイトルやサイトの説明文が表示されていて一般的に背景には写真やイラストなどの背景画像が用いられます。

- サイドバー・・・・・この領域は、一般的に左側に位置しますが、右側に位置する場合もあります。 主に、メニューへのリンクや、サブコンテンツが配置されます。
- コンテンツ・・・・・この領域は、記事(コンテンツ)の掲載位置です。情報を伝える意味からすれ ば、一番重要な領域と言えるでしょう。
- フッター部・・・・・・この領域は、慣習に従って、著作権表示のための「Copyright © oo.jp AllRig ht Reserved.の表記がなされることが一般的です。(※上図にはフッター部は 表示されていません。最下部のエリアがフッター部にあたります。)

| JoyCMS Co                                              | ntrol Panel                                                             |
|--------------------------------------------------------|-------------------------------------------------------------------------|
|                                                        |                                                                         |
| Login admin                                            |                                                                         |
| ヨグアウト                                                  | 基本設定の変更<br>すでにJoyCMSの基本設定は完了しています。基本設定を変更する<br>基本設定編集画面にアクセスしてください。     |
| ツールの基本設定                                               | 記事の作成                                                                   |
| コンテンツ                                                  | 記事を追加するには、 左の「コンテンツ」のサブメニュー「記事の 追加<br>い。                                |
| 記事の作成<br>記事の訂正/削除<br>記事の移動<br>カテゴリの追加/訂正/削除            | 記事の訂正/削除<br>すでに追加した記事を訂正もしくは削除したい場合は、左の「コンテ:<br>して記事の編集画面にアクセスしてください。   |
| カテゴリの移動<br>ページ概要の編集<br>サイドバーの記事の作成<br>サイドバーの記事の正正7月106 | 記事の移動<br>記事も移動させたい場合があるでしょう。記事を移動したい場合は、<br>クリックして記事の移動編集画面にアクセスしてください。 |
| サイドバーの記事の移動                                            | カテゴリの追加/訂正/削除                                                           |
| 日記帳                                                    | 新しくカテゴリを追加したり、カテゴリ名を変更したり、あるいはカテェ<br>ツ」のサブメニュー「カテゴリの追加/訂正/削除」をクリックしてカテェ |

上図は、ログインして開く、コントロールパネルのトップページの画面です。

左サイドには、操作のメニューが並んでいます。

一番最初にログインした場合、まず「基本設定」を行います。既に基本的な設定がなされていた場合は、省略す ることもできます。

基本設定については、この後の「基本設定」の項目で詳しく説明します。

# 【2】基本設定

Joy CMS の基本設定は、コントロールパネルのトップページの左サイドメニューの「ツールの基本設定」をクリックします。

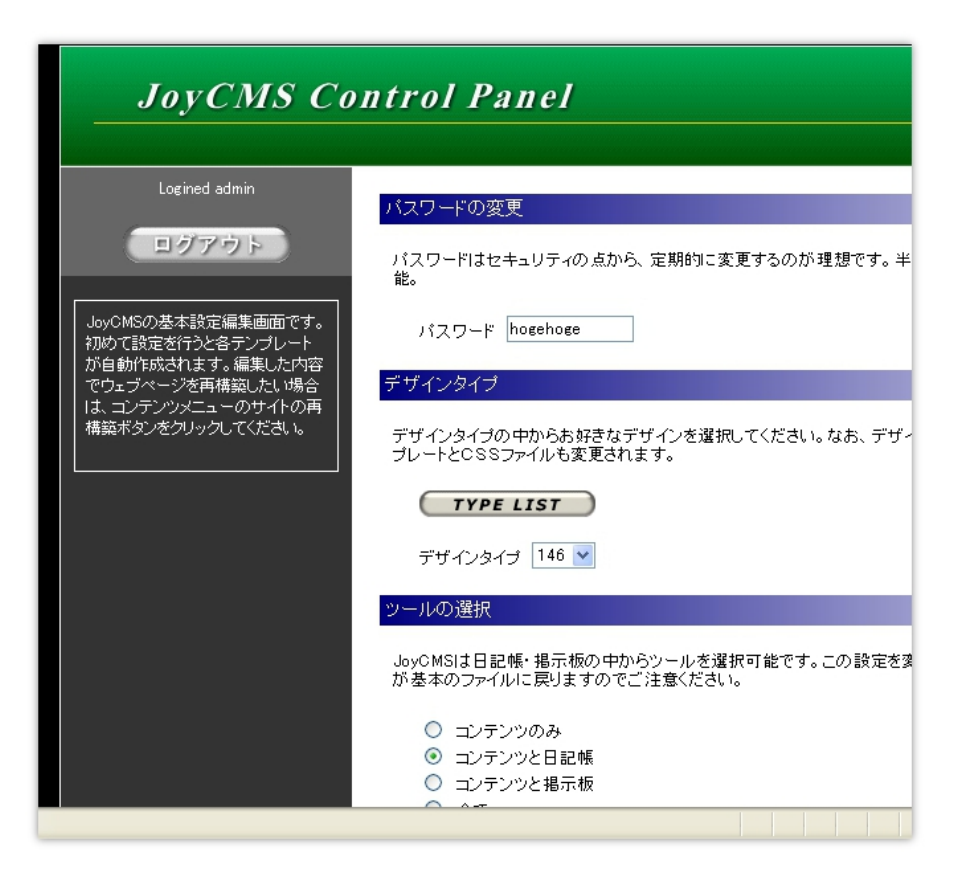

上図は、コントロールパネルのトップページのサイドメニューにある、「ツールの基本設定」をクリックして開くページです。

すべての項目を設定する必要がありません。

# 注)既に、ウェブサイトのデザインが完了している場合は、「デザインタイプ」を再選択する必要がありません。

最低限必要な設定は、「パスワードの再設定」、「ツールの選択」、「タイトル」、「ツールの説明」、「受信用メール アドレス」、「注文受付メールアドレス」、「掲示板のテキストカラー」ぐらいです。

# 1) パスワードの変更

パスワードを再設定する場合は、設定画面の最上部のパスワード変更のテキストフォームに新しいパスワードを入力します。

既に、表示されているパスワードで OK ならそのままにしておきます。

注)ホームページデザインがすでに完了している場合は、再選択する必要はありません。そのままにしておいて下さい。

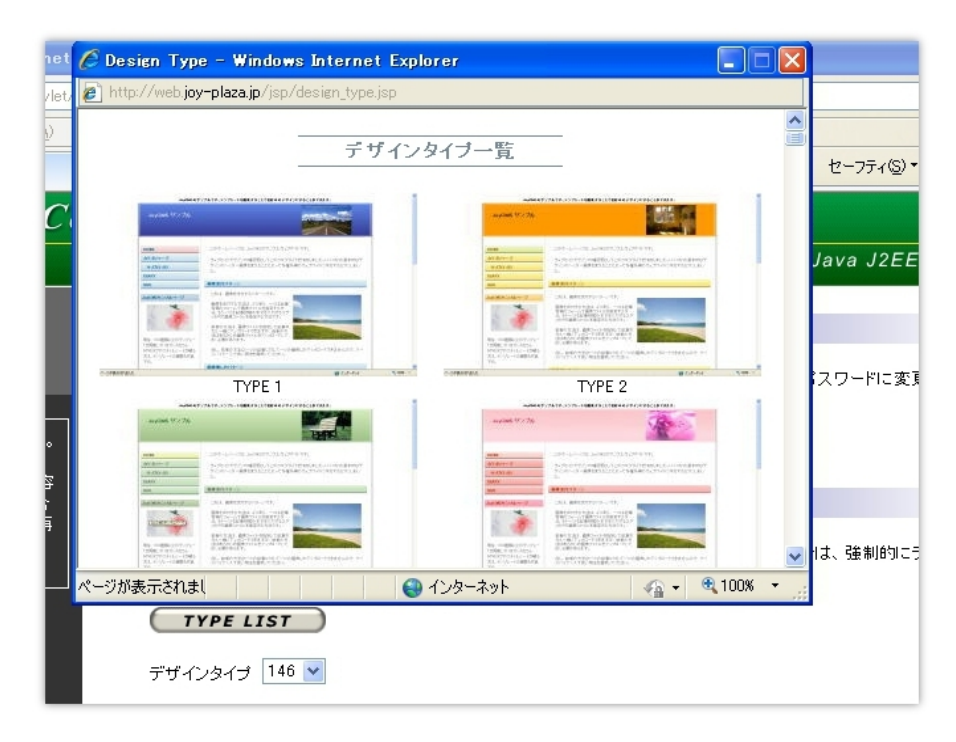

テンプレートを変更して、ウェブサイトの基本的なデザインを変更したい場合には、下図に示すように「TYPE LIST」からお好きなテンプレートデザインの番号を下のプルダウンの中から選択します。

## 3)ツールの選択

Joy CMS には、ウェブサイトのコンテンツ以外に日記帳や画像掲示板をコンテンツとして追加することができます。

日記帳や画像掲示板が不要な場合は、「ツールの選択」において、一番上の「コンテンツのみ」にチェックを入れます。

「すべて」にチェックを入れると、日記帳、画像掲示板の両方が追加されます。

#### なお、この項目は、デザインタイプで基本的なデザインを変更しない限り、変更することはできません。

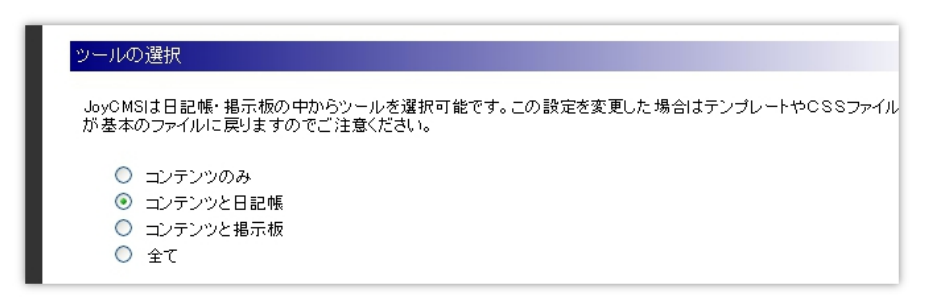

## 4) テンプレート、CSS ファイルの生成

これは、既に CSS ファイルを編集してオリジナルのデザインにした後で、「テンプレート、CSS ファイルを生成する」にチェックを入れますと、CSS ファイルがデフォルト(初期設定)のファイルに戻ってしまいます。

オリジナルのデザインを保持したまま、基本設定を変更したい場合は、「テンプレート、CSSファイルを生成しない」にチェックを入れてください。(もっとも、「テンプレート、CSSファイルを生成する」にチェックを入れない限り、

自動的に「テンプレート、CSS ファイルを生成しない」にチェックが入りますので特別、注意する必要はありません。)

※注・・・上記、「ツールの選択」を変更した場合は、強制的にデザインタイプで選択した基本のテンプレートに戻ります。

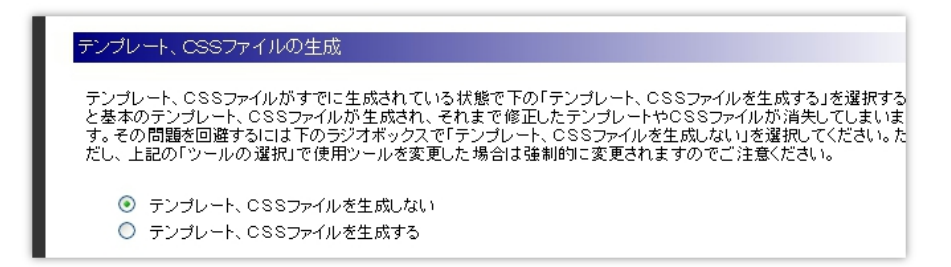

5)タイトル

タイトル名は、ウェブサイトでは、非常に重要です。

なぜならば、Google、Yahooと言ったボータルな検索エンジンでは、タイトルを重要な検索キーワードとみなすからです。

タイトルは、全角30文字以内で入力してください。

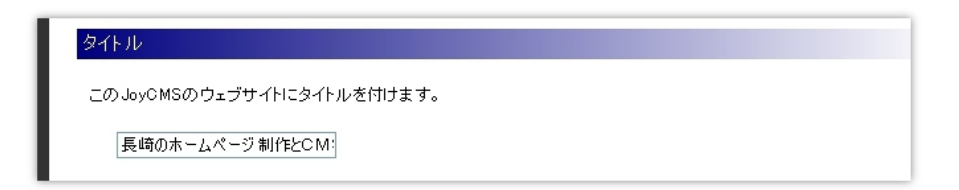

## 6)ホームページの説明

このホームページの説明文を入力します。

説明文は、デザインテンプレートによって表示箇所が異なりますが、一般的にページの一番上部に表示されます。

Googleの検索においては、タイトルと並んでこれも非常に重要な項目です。ユーザに検索して欲しいキーワードをこの部分に盛り込むと検索結果で好結果が期待できます。

ただし、キーワードを連呼しないことが重要です。連呼しすぎると逆に検索結果の順位が下がる可能性があります。(連呼しないで間を空けることは可。 最大2個まで)

| ームページに簡単な説明を付けましょう。この説明文はページの上方にタイトルと一緒に表示されます、<br>ホームページ制作、CMSレンタル、ウェブ開<br>発を行っています。長崎県を拠点に佐賀 | ユ、 ンの記切                 |                          |
|------------------------------------------------------------------------------------------------|-------------------------|--------------------------|
| ホームページ制作、CMSレンタル、ウェブ開<br>発を行っています。長崎県を拠点に佐賀                                                    | ムページに簡単な説明を付けましょう。この説明3 | 対はページの上方にタイトルと一緒に表示されます。 |
| 発を行っています。長崎県を拠点に佐賀                                                                             | <b>ナ、 /</b>             | 38                       |
|                                                                                                |                         | 弃] 🙆                     |

## 7)受信メールアドレス

これは、入力必須項目です。設置したメールフォームで受信するメールアドレスを入力します。

その下の、注文受付メールアドレスは、ショッピングカートを設置した場合の注文を受け付けるメールアドレスで

すが、これも必須ですので、ショッピングカートを設置しない場合でも指定してください。

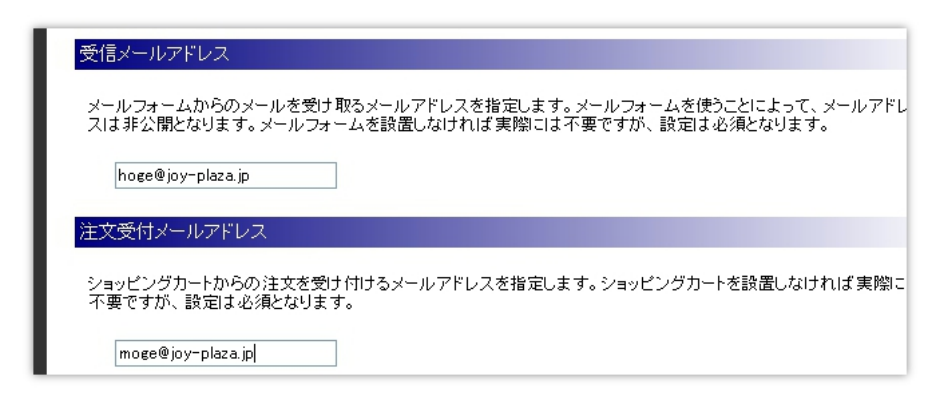

# 9) 掲示板のテキストカラーの指定

この項目も必須入力項目です。画像掲示板を設置しない場合も、指定してください。

フォントカラー入力のフォームの右側にある「COLOR CODE」ボタンのクリックで、カラーコード一覧が表示されますので、適当なカラーをクリックしてフォームに自動挿入させてください。

| - | 100-001116.00111100 | -                                    |                |             |         | 0810      |
|---|---------------------|--------------------------------------|----------------|-------------|---------|-----------|
| ą | 🖉 Color Code        | - Windows Inte                       | ernet Explorer |             |         |           |
|   | 🖉 http://web.joy    | r−plaza.jp/jsp/color                 | code1.jsp      |             |         | (₽)・ セーフテ |
|   | カラーコート              | ーーーーーーーーーーーーーーーーーーーーーーーーーーーーーーーーーーーー | カラーコードー        | *覧          | 0       |           |
|   | #000000             | #FFFFFF                              | #808080        | #A9A9A9     | #D3D3D3 |           |
|   | #0000FF             | #ADD8E6                              | #00FFFF        | #5F9EA0     | #000080 |           |
|   | #008000             | #9ACD32                              | #90EE90        | #006400     | #32CD32 |           |
|   | #FFFF00             | #B8860B                              | #FFD700        | #F0E68C     | #FFFF99 |           |
|   | #FF0000             | #8B0000                              | #FFC0CB        | #FFA500     | #FF7F50 |           |
|   | #A020F0             | #EE82EE                              | #9400D3        | #FF69B4     | #DDA0DD |           |
|   | #FF0066             | #CC0099                              | #FFCCFF        | #3366FF     | #9966FF |           |
|   | #00CCFF             | #99FFFF                              | #99FF66        | #CCFFCC     | #CCFF33 |           |
|   | #FFCC00             | #CC3300                              | #FF6633        | #00000      | #FFFF99 | す。        |
|   |                     |                                      |                | ху <b>н</b> | € 100%  |           |
|   | 4番                  | 手目のフォントカラー                           | #00000         | OLOR CODE   |         |           |
|   | 54                  | 目のフォントカラー                            | #000000        | DLOR CODE   |         |           |

ショッピングカートや宿泊予約フォームを試用しないのであれば以上の設定でOKです。

ここでは、ショッピングカートや宿泊予約受付フォームを設置した場合の説明は割愛します。

入力が完了しましたら、最後に、ページの最下部にある、「設定を更新する」と表示されたボタンをクリックします。

| 設定 | を更新する  |
|----|--------|
| 6  | RETURN |

# 【3】メニューの追加・訂正・削除

下図は、JoyCMS のウェブサイトです。

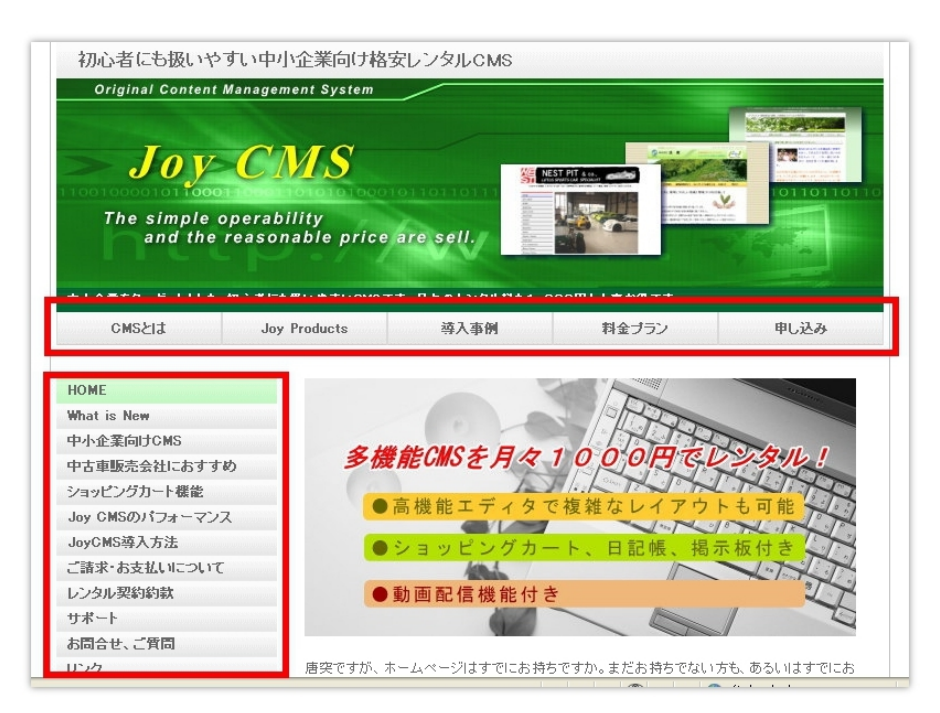

上図において、ヘッダーの下にある、横長のメニューを一般的にグローバルメニューと言います。

さらにサイドバーにもメニューが縦に並んでいます。

グローバルメニューの有無は、基本設定でどのデザインテンプレートを選択するかで決まります。

初期の、メニューがまだ一つも追加されていない状態では、サイドメニューには「HOME」」以外はなく、グローバルメニューには、何も表示されていません。

※本文中にメニューとカテゴリと言う2つの単語が出てきますが、同義語とご理解ください。

# 1) STEP 1

コントロールパネルのトップページのサイドメニューから「カテゴリの追加/訂正/削除」をクリックします。

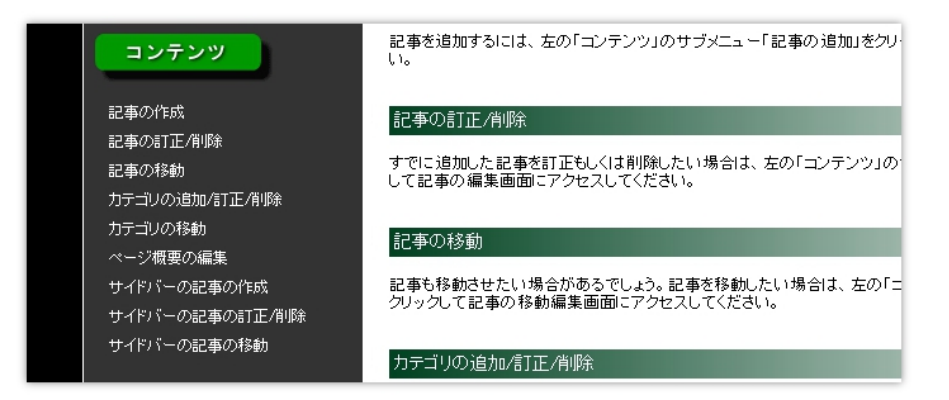

# 2) STEP 2

開いたページの一番上はカテゴリの追加です。(次ページ参照)

| カテゴリの追加                                                                                                    |
|----------------------------------------------------------------------------------------------------|
| カテゴリを追加する場合、下記フォームにメニューに表示するカテゴリ名とカテゴリのサブディレクトリ名(半角英数)を指定します。                                                                                                    |
| カテゴリ名                                                                                                    |
| カテゴリ名は全角30文字以内の日本語、半角30文字以内のアルファベットが使えます。<br>※カテゴリ名の先頭に半角で#c#を入力するとコンテンツメニューの項目に表示されなくすることができます。<br>カテゴリ名の先頭に半角で#s#を入力すると、カテゴリ名が右に全角で2文字移動します。<br>カテゴリ名の先頭に半角で#n#を入力すると、リンクなしのカテゴリが作成されます。 |
|                                                                                                    |
| ディレクトリ名                                                                                                    |
| ディレクトリ名は20文字以内の半角英数が指定できます。                                                                                                    |
|                                                                                                    |
| カテゴリを追加する クリア                                                                                                    |

「カテゴリ名」は最大文字数30文字以内なら、日本語、アルファベットどちらでも入力することが出来ます。

カテゴリ名は、メニューにそのまま表示されます。

ただし、カテゴリ名の頭に、半角で#c#と付けると、メニューには表示されませんが、そのメニューに記事を追加することが出来ます。

使い方としては、ある記事の中で、メニューには使いたくないけれどそのページにリンクして、どうしても記事を掲載したい場合など。

また、カテゴリ名の頭に、半角で#s#を付けると、メニューに表示されるテキストが右側にインデント(字下げ)されます。これはそうすることによってサブメニューとして利用が可能となります。

| 下図は、#s#を使った事例です。 | (注・・メニューの「武雄の焼物考」は#n#を付けていま | す) |
|------------------|-----------------------------|----|
|------------------|-----------------------------|----|

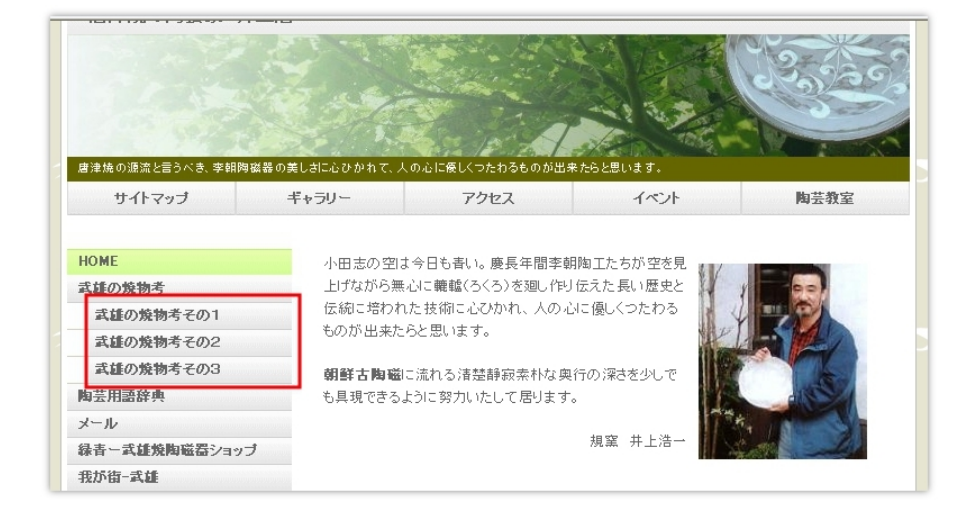

カテゴリ名の頭に、半角で#n#を付けるとリンクなしのメニューを付けることができます。用途としては、その下にサブメニューを配置するやり方があります。

上図で言えば、サイドメニューで HOME の下にある、「武雄の焼物考」がそれに当ります。ためしに「武雄の焼物 考」をクリックしても何も起こりません。その下の「武雄の焼物考その1」、「武雄の焼物考その2」、「武雄の焼物考 その3」の単なるメインメニューになっているだけです。

# 3) STEP 3

「ディレクトリ名」は、英数字30文字以内で入力してください。

ディレクトリ名は、ホームページのファイル名が、ディレクトリ名.html になります。ただし、カテゴリの中のページ数が増えると順次、ディレクトリ名+2.html・・・ディレクトリ名+3.html のファイルが自動的に作成されます。

## 【4】記事投稿

## 1) 基本投稿パターンによる記事投稿

トップページの記事が未投稿の状態で、追加しているメニューに記事を追加することはできません。

追加しようとするとエラー表示されます。

最初の記事投稿は、トップページが原則です。

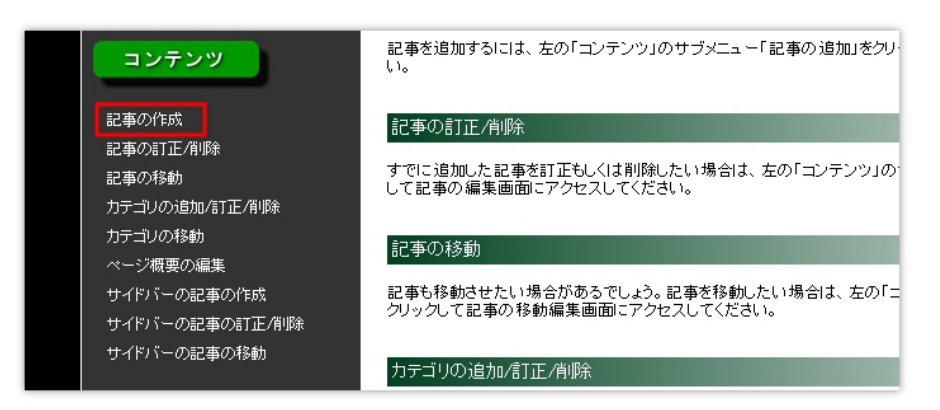

記事投稿をおこなうには、まずコントロールパネルのトップページの左サイドメニューから「記事の作成」をクリックします。

新しく開いたページの最上部に「カテゴリの選択」があります。

トップページと追加されているカテゴリ(メニュー)の中から、どのカテゴリに記事を投稿するかを決めます。もちろ んトップページを選択した場合は、トップページに記事が掲載されます。

| カテゴリの選択                                                              |                                                                        |
|----------------------------------------------------------------------|------------------------------------------------------------------------|
| 記事を追加するカテゴリを選択します。カテゴリが<br>追加したい場合は、メニュー選択画面で「コンテン<br>の追加処理を行ってください。 | ・未設定の場合は、トッブページへの記事追加となります。カテゴリを<br>ッツクリエーター」の「カテゴリの追加/訂正/削除」を選択してカテゴリ |
| カテゴリ 新着情報  ・ トップページ ジョイ・プロダクツとは                                      |                                                                        |
| 記事の表示バターンの<br>経営理念<br>事業内容<br>お問合せ                                   |                                                                        |
| 記事の表示パターンを選料金<br>新着情報<br>ホームページ制作                                    | SUたバターンを選択することができます。                                                   |
| CMSレンタル<br>コミュニティシステム<br>実活<br>サポート<br>リンク                           |                                                                        |

上図の例では、「新着情報」が選択されています。

「カテゴリの選択」の下にあるのは、「記事の表示パターンの選択」です。

| 記事の表示バターンの選択                           |                                                                                                    |                                                                              |                                                     |
|----------------------------------------|----------------------------------------------------------------------------------------------------|------------------------------------------------------------------------------|-----------------------------------------------------|
| 記事の表示パターンを選択しま                         | す。記事内容に応じたバター                                                                                                    | -ンを選択することができます                                                               | -。                                                  |
|                                        |                                                                                                    |                                                                              | 1931.<br>                                           |
| 基本的な表示パターンで<br>す。タイトル、画像、本文か<br>らなります。 | 画像のみのパターンです。<br>画像の配置は「右」「中央」<br>もしくは「左」が選択できま<br>す。                                                                                                    | ショッピングカートを表示す<br>るパターンです。注文個数<br>の選択と「カゴに入れる」ボ<br>タン、「カゴの中を見る」ボタ<br>ンからなります。 | メールフォームを表示する<br>パターンです。名前、メール<br>アドレス、本文からなりま<br>す。 |
| [パターンA] 💿                              | [パターンB] 🔘                                                                                                    | [パターン0] 〇                                                                    | [パターンD] 🔘                                           |
| 2637A<br>2188                          | 2/702012100         3/702012100         3/702012100         3/702012100         3/702012100         3/702012100         3/702012100         3/702012100         3/702012100         3/702012100         3/702012100         3/702012100         3/702012100         3/702012100         3/702012100         3/702012100         3/702012100         3/702012100         3/702012100         3/702012100         3/702012100         3/702012100         3/702012100         3/702012100         3/702012100         3/702012100         3/702012100         3/702012100         3/702012100         3/702012100         3/702012100         3/702012100         3/702012100         3/702012100         3/702012100         3/702012100         3/702012100         3/702012100         3/702012100         3/702012100         3/702012100         3/702012100         3/702012100         3/702012100         3/702012100         3/702012100         3/702012100         3/702012100         3/702012100         3/702012100         3/702012100         3/702012100         3/702012100         3/702012100         3/702012100         3/702012100         3/702012100         3/702012100         3/702012100         3/702012100         3/702012100         3/702012100         3/702012100         3/702012100         3/702012100         3/702012100         3/702012100         3/702012100         3/702012100         3/7020121000 |                                                                              | مراسا معاسلات                                       |

記事の投稿パターンを16種類に分けて、簡単に投稿できるようにしましたが、特殊なパターンを除いて、エディタの操作になれたら、ほとんど「パターン A」で投稿できるようになります。

そういうことから、上図「パターン A」を基本投稿パターンと名付けています。

まず、この基本投稿パターンである「パターン A」を使って記事投稿をしてみましょう。

「パターンA」を使いますから、【パターンA】の右側にチェックボックスをクリックして ON にします。

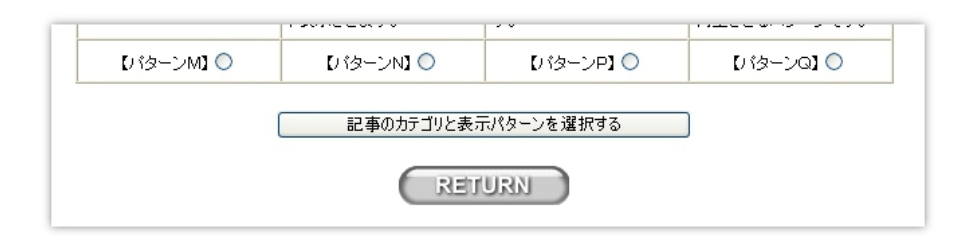

表示パターンを選択したら、ページの最下部にある「記事のカテゴリと表示パターンを選択する」と表示されたボ タンをクリックします。

## 1) STEP1 タイトルの入力

記事にタイトルを付けます。

タイトルの入力は、投稿した記事を編集・削除するとき、どの記事かを判別可能とするため、管理上、必須となっています。

## 2)STEP2 タイトルの表示、非表示

STEP1で入力したタイトルは、ホームページ上で表示したり、あるいは非表示にすることができます。

下図は、表示した例です。「CMSを利用したホームページの解説」が、タイトルにあたります。

| CMSEIT          | Joy Products | 導入事例                                    | 料金ブラン                 | 申し込み        |
|-----------------|--------------|-----------------------------------------|-----------------------|-------------|
|                 |              |                                         |                       |             |
| HUME            | じゅらを利用した     | にホームページの開設                              |                       |             |
| What is New     |              |                                         |                       |             |
| 中小企業向けCMS       | 今や、企業にと      | こってホームページは、なく                           | てはならないものとなっていま        | ますが、ホームページ  |
| 中古車販売会社におすすめ    | 製作会社にホー      | ームページの制作を依頼す                            | ると、たかだか数ページのホ         | - ムページでも中小企 |
| ショッピングカート機能     | 葉や個人の小       | 売店舗にとって手痛い出費                            | ec                    |             |
| Joy CMSのパフォーマンス | しかも、一般的      | にホームページ管理費とし                            | ,て年間10万円以上の経費カ        | ドかかりますので、中  |
| JoyCMS導入方法      | 小企業や個人の      | の小売店舗を経営されてい                            | る方が躊躇される気持ちは、         | 良く解ります。     |
| ご請求・お支払いについて    |              |                                         |                       |             |
| レンタル契約約款        | そこで、弊社       | そこで、弊社ではCMS(コンテンツ・マネージメント・システム)を利用したホーム |                       |             |
| サポート            | ページの開設       | <b>愛を提案しています。</b>                       |                       |             |
| お問合せ、ご質問        | OMELE OLI 2  |                                         | " 展行 ーナト ニーアノ ナビーナー ト |             |
|                 | 018162010    | ま、メニュ ニュロMSCIよ」でに                       | . 見にはつ いへにはいる         |             |

初期設定では、「表示する」にチェックが入っていますので、表示しない場合は、「表示しない」にチェックをしてください。

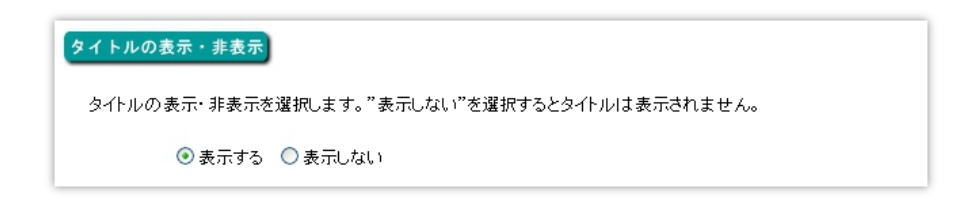

# 3) STEP 3 本文の入力

本文は、エディタを使って入力します。エディタとは、入力をテキストの装飾や表の作成などの入力を支援するツールです。

かなり、高度な入力補完が可能ですが、ここでは、初歩的な入力方法について説明します。

エディタの詳細は、11の高度なエディタの使い方をご覧下さい。

| 本文                                                                                                    |
|----------------------------------------------------------------------------------------------------|
| 本文を入力してください。タグの使用が可能です。最大入力文字数は8000文字以内となっています。                                                                                                    |
| 登録されている画像素材を見る WYSIWYGをオフにする                                                                                                    |
|                                                                                                    |
| X ☜ 础 ໝ  A 编   ⊟ ⊟   ≇ ≇ " ( ) ┑ 唑   ∞ 炎 ୰ 포 ♂ @ ===   ▲ • 型 •                                                                                                    |
| Image: Image: Imag |
|                                                                                                    |
|                                                                                                    |
|                                                                                                    |
|                                                                                                    |

上図は、エディタを表示しています。

エディタの上に位置している「登録されている画像素材を見る」をクリックするとポップアップで登録されている画像の一覧が表示されます。

その右側にある、「WYSIWYGをオフにする」をクリックするとエディタが普通の入力フォームに切り替わります。 (このボタンは、特殊な場合を除いて通常使うことはありません。) では、エディタの基本的な使い方を説明します。

●段落を付けるには

下図の破線で囲まれた文章と次の文章の間には、一行分のスペースが空けられています。

| JoyCMSの導入 | τουτ                                  |
|-----------|---------------------------------------|
| ここでは、まだホ・ | -ムページを持っていなくて、これから独自ドメインを取得してJoyCMSを導 |
| 入したいと思って  | 5られる方を対象としています。                       |
| お客様ご自身が、  | 独自ドメインの取得からレンタルサーバーのお申込および設定をなさる場     |
| 合の参考事例で   | F。                                    |
| 具体例として「さく | らインターネット」で独自ドメインを取得して、レンタルサーバーは月額125  |
| 円のライトプランで | 運営する方法を説明します。                         |

このように、段落を付けるには、上図を例にとって説明しますと、「思って折られる方を対象としています。」の最後の"す。"の右側にカーソルを置いた状態で、Enterキーを押します。

このように、Microsoftの Word や Note Pad などのテキストエディタの場合、Enter キーは、改行ですが、このエディタの場合は、段落を付ける操作になります。

## ●文字を改行するには

次の画像をご覧下さい。

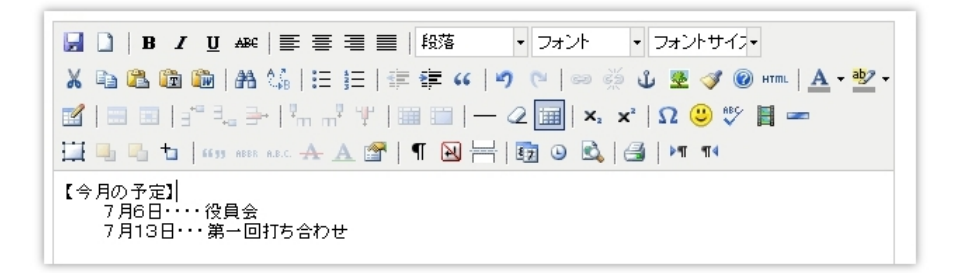

「【今月の予定】」や「7月6日・・・・役員会」は、行の途中で改行されています。

改行する場合は、改行したい行の行末にカーソルをおいて、「Shift」キーを押しながら「Enter」キーをクリックします。

●文字サイズを変更するには

| B I U ABC   三 三 三 段落 ・ フォント ・                                                                                                    | フォントサイス・                            |               |
|----------------------------------------------------------------------------------------------------|-------------------------------------|---------------|
| 🔏 🖻 🛍 🛍   Al 🅼   🗄 🖽   🛱 🚝 🦛   🤊 🤭   🚥 👾 🕻                                                                                                    | フォントサイズ                             | <u>^</u> 27 - |
| 図   田 田   3 <sup>-1</sup> 弐。 計   <sup>1</sup> m m <sup>2</sup> 字   田 田   一 2 田   ×. × <sup>1</sup>  <br>江 马 弘 七   659 ABBE ABC ABC ABC ABC ( 1 日 日 日 日 日 日 日 日 日 日 日 日 日 日 日 日 日 日 | 1 (11 px)<br>2 (12 px)<br>3 (14 px) | ≣             |
| ホームページのコンテンツは、誰でも解るように、なるべく解りやすい言葉で書                                                                                                    | 4 (16 px)                           |               |
| とかく、慣れないうちは、難しい言葉をならべたがるものです。                                                                                                    | 5 (24 (16 px))                      | ~             |

サイズを変更したい箇所を<u>マウスの左クリックでドラッグ</u>して反転させ、ツールバーの「フォントサイズ」のプルダウンから変更したい文字の大きさをクリックします。

※マウスのカーソルを変更したい箇所の頭に置き、左クリックしたままマウスを変更した箇所の末尾まで移動させます。ドラッグした箇所は文字が白くその外周が青くなります。(いわゆる反転されます。)

反転を解除するには、フォーム内の適当な場所を右クリックすると解除されます。

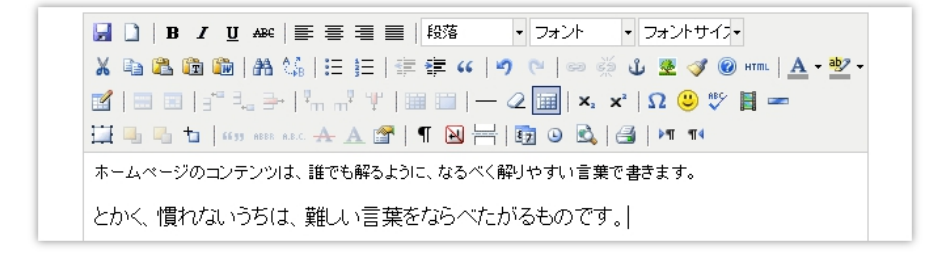

上図のごとく、文字の大きさが変更されました。

●文字を太字に変更するには

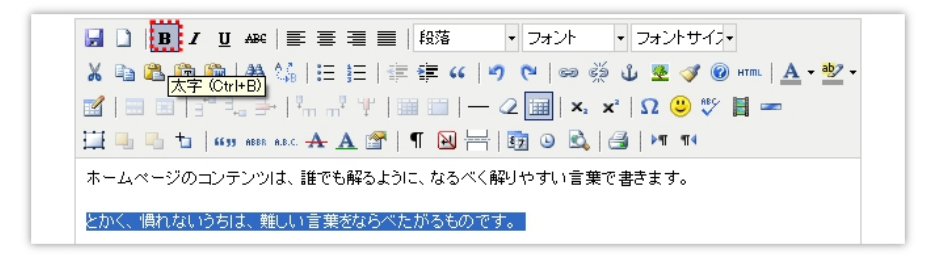

太字にしたい領域をマウスの左クリックでドラッグして反転させ、ツールバーの最上部の左から3番目の"B"を左 クリックすると、反転させた文字が太字になります。

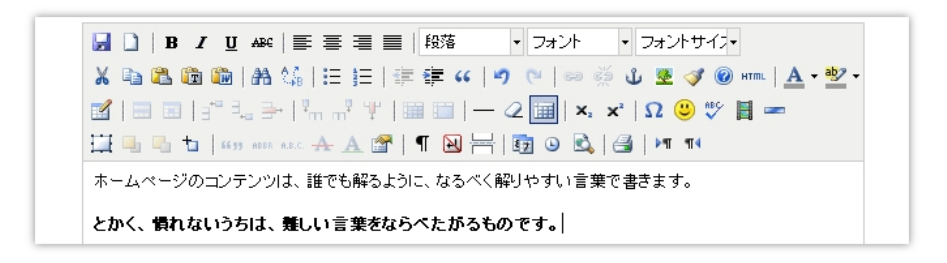

ドラッグした文字が太字に変更されました。

●テキストにリンクを貼るには

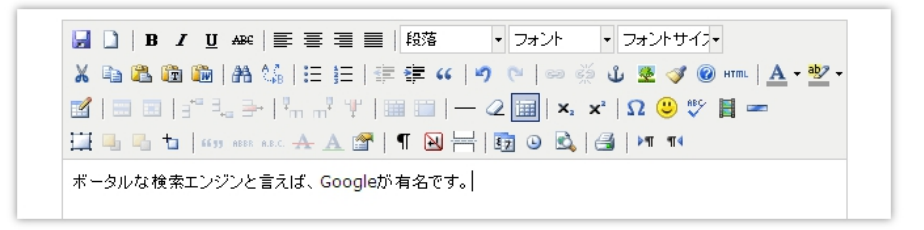

上図の"Google"にGoogleのホームページへのリンクを張るには

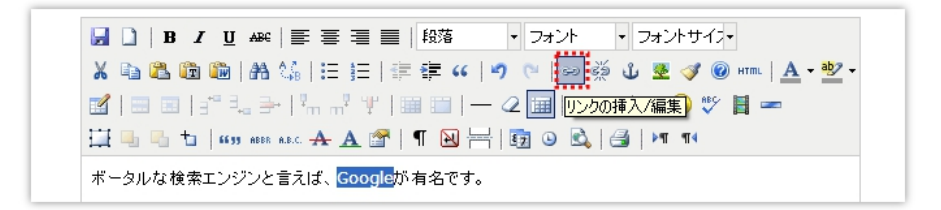

リンクを貼りたいテキストをドラッグした状態で、ツールバーのフォントの下にある鎖マークの付いた、「リンクの挿入、編集」のアイコンをクリックします。

「リンクの挿入、編集」のポップアップ画面が表示されますので、その中のリンクURLにGoogleのホームページのアドレスを入力して「挿入」ボタンをクリックします。

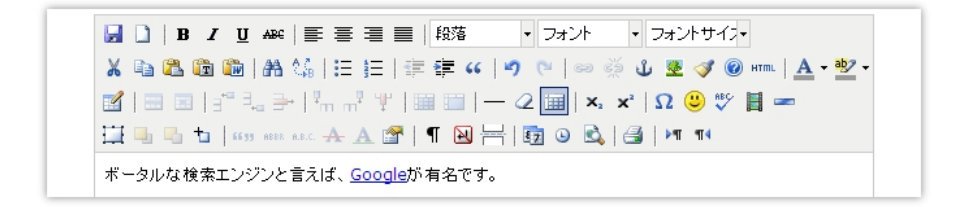

上図のように、リンクが挿入されました。

●画像を挿入するには

画像を挿入する方法は、2通りあります。

一つの方法は、エディタの「画像挿入」ボタンで挿入する方法と、もう一つの方法は、エディタの下にある画像挿 入のフォームを使って挿入する方法です。

エディタの「画像挿入」ボタンで挿入する方法は、別途、このあとの「画像のアップロード・追加処理」で説明します。

ここでは、それより簡単な後者の挿入方法について説明します。

| 画像                                                                                                    |
|----------------------------------------------------------------------------------------------------|
| 画像を添付する場合、画像ファイルとそのサムネイル画像の幅および位置を指定してください。位置は"左側こ<br>配置"を指定すると画像が本文の左側こ配置され、"右側こ配置"を指定すると右側こ配置されます。なお、サ<br>ムネイルは自動縮小して表示されます。 |
| 画像ファイルの配置 左側に配置 💙                                                                                                    |
| サムネイル画像の表示幅 150ピクセル 💌                                                                                                    |
| 画像ファイルの指定 参照                                                                                                    |
|                                                                                                    |
|                                                                                                    |

テキストエディタの下に上図のような画像入力フォームがあります。 一番上の「画像ファイルの配置」は、画像とテキストの位置関係を決めるものです。

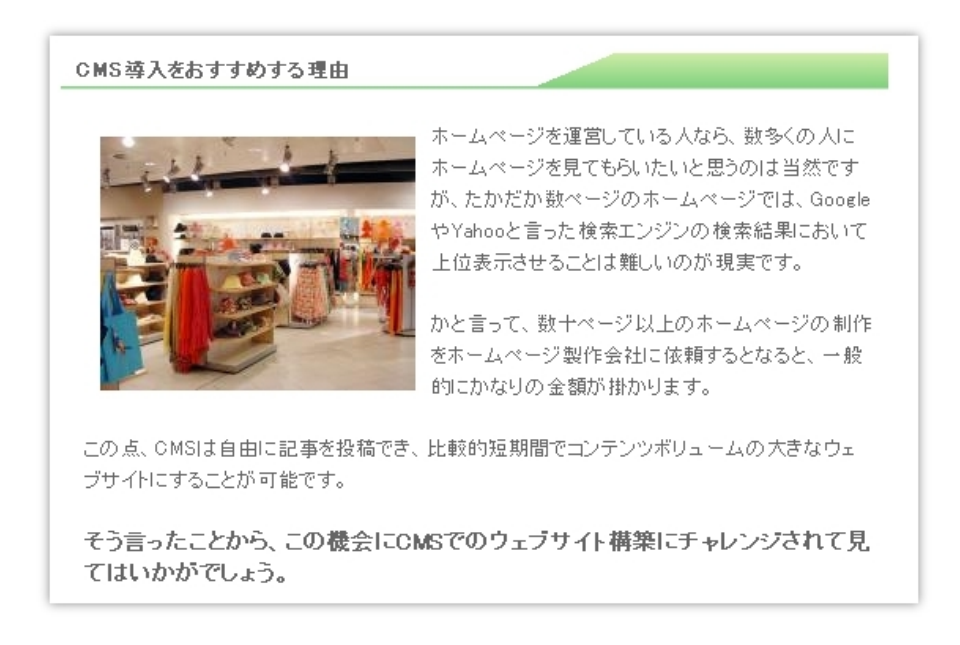

上図は、「画像の配置」を「左側に配置」にした例です。確かに画像がテキストの左側に配置されています。

その下の「サムネイル画像の表示幅」は、実際にホームページ上で表示される画像の幅です。

150ピクセルから250ピクセルまで10ピクセル単位で設定できますが、記事の表示幅が510ピクセルですので、 250ピクセルに設定すると、画像の表示幅は、およそ半分になります。

ちなみに、上のサンプルは、サムネイルの画像幅を200ピクセルとしています。

また、サムネイルをクリックすると別窓で拡大画像が表示されるようになっています。

それが済んだら、「画像ファイルの指定」の右側にある、「参照」ボタンをクリックします。

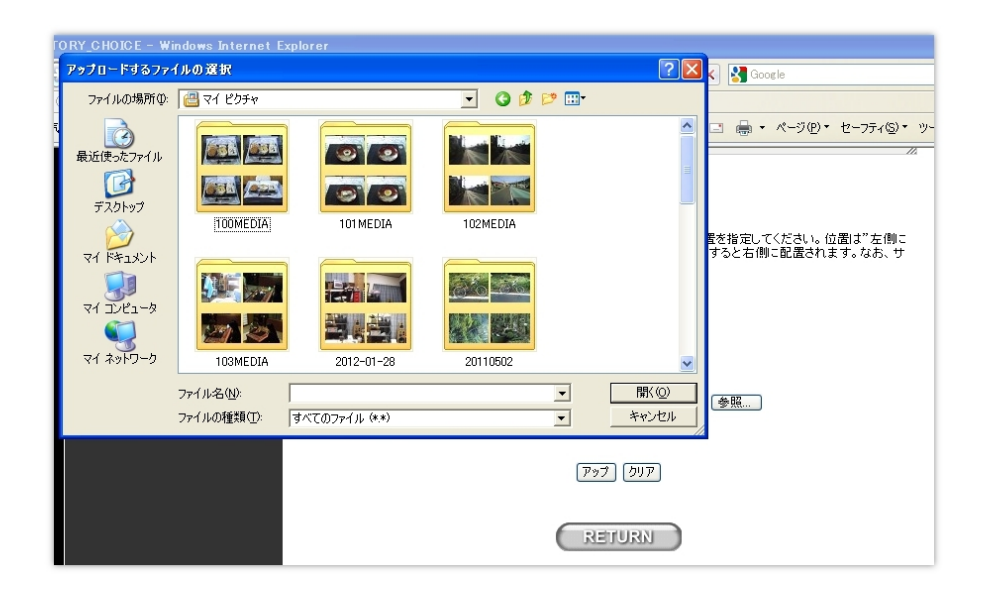

「アップロードするファイルの選択」ダイアログが表示されますので、画像ファイルをマウスでクリックして「開くボタン」をクリックしてフォームに入力します。(ダイアログ内の画像ファイルをダブルクリックしても入力できます。)

「画像ファイルの指定」のフォームに画像ファイルへのパスが入力されたら、その下にある、「アップ」ボタンをクリックすると投稿ができます。

ファイルサイズにもよりますが、サーバー内で画像ファイルのデータを再編成しますので長い時でアップロードに 10数秒かかる場合があります。

#### 2) 画像のアップロードと挿入

先ほどの例は、画像のアップロード処理をエディタ外のフォームで行いましたが、この方法ですと投稿記事内に 一つしか画像を入れることができませんので、2つ以上の画像を挿入する場合は、エディタの「画像の挿入」機 能を使います。

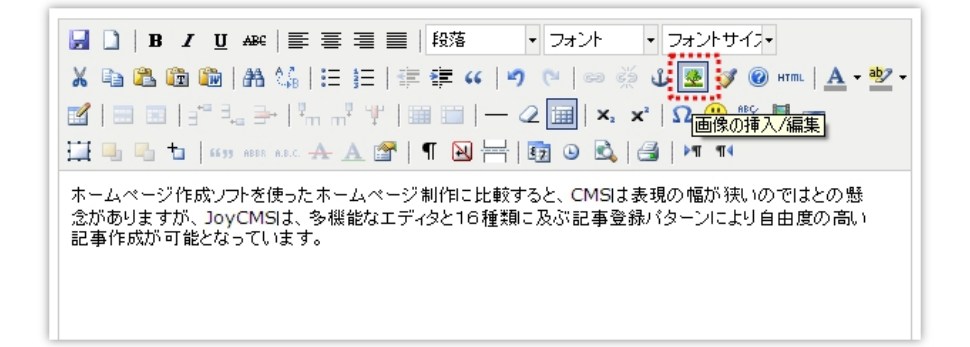

上図は、エディタのツールバーを表示していますが、「画像の挿入\編集」ボタンは、フォントサイズのプルダウン の真下にあります。 画像をアップロードして挿入するまえに、エディタのテキストフォーム上の画像を挿入する箇所をクリックします。 その後、「画像の挿入、編集」ボタンをクリックすると下図のように、「画像の挿入、編集」のポップアップ画面が現れ ますので、画像をアップロードするために、「画像追加」のボタンをクリックします。

| 一般     表示     上級者向け       一般     画像URL       画像の説明     タホル       ブレビュー | <b>画像の挿入/編集</b><br>()<br>()<br>()<br>()<br>()<br>()<br>()<br>()<br>()<br>()<br>()<br>()<br>() |            |
|------------------------------------------------------------------------|-----------------------------------------------------------------------------------------------|------------|
| 16A                                                                    | [                                                                                             | <b>++)</b> |

「画像追加」ボタンをクリックすると、「画像の追加」のポップアップ画面が現れます。

| 🥟 画像の追加 - Windows Internet Explorer 📃 🗌 🗙                          | ▶ ページ(P) ▼ セーフティ(S) ▼ ツー                        |
|--------------------------------------------------------------------|-------------------------------------------------|
| 😰 http://web.j <b>oy-plaza.jp</b> /servlet/common.MediaAdd         |                                                 |
| 画像の追加                                                              |                                                 |
| 5メガバイトまでのJPEG、GIF、PNG画像をアップロードして<br>自動縮小します。                       | 以内となっています。                                      |
| どの位の大きさに縮小するのか、サイズを指定してください。                                       | 2.4.# /-                                        |
| 200ピクセル ▼<br>1550ピクセル<br>200ピクセル<br>250ピクセル<br>350ピクセル<br>3550ピクセル | <del>                                    </del> |
| 400ピクセル<br>450ピクセル<br>500ピクセル                                      | 幅が狭いのではとの懸<br>ーンにより自由度の高い                       |
|                                                                    |                                                 |
| ページが浸 😜 インターネット 🦓 - 🔍 100% -                                       | ンターネット 🦓 🔹                                      |
| 🔹 🌫 2 OpenOffic 🔹 🌈 2 Internet E 🔹 🍻 GNU Image                     | alela 🔻 🗖 🖮 🤀 Ar 🗟 🖉                            |

「画像の追加」のポップアップ画面では、画像の表示サイズを150ピクセルから500ピクセルの範囲で指定します。

画像サイズを指定したら、その下の「参照」ボタンで、画像ファイルを指定します。

アップロード可能な画像ファイルは、JPEG、GIF、PNGです。もちろん日本語のファイル名でもOKです。

最後に「追加する」と表示されたボタンをクリックすると画像のアップロードが始まります。

画像ファイルのデータサイズが5メガバイトを超えますと、エラーが表示されます。この場合は、5メガバイトより小

さいサイズに縮小してからアップロードしてください。

デジカメで撮影する場合は、画像サイズを幅、640ピクセルに設定すると5メガバイトをオーバーすることは、まずないでしょう。

画像のアップロードが完了すると、一旦「画像の追加」のポップアップ画面を閉じます。(閉じる場合、「画像の追加」のポップアップ画面の右上の「×」ボタンをクリックすると画面が閉じます。)

| 画像の挿入編集                                                                                                    |                                                                                     |
|----------------------------------------------------------------------------------------------------|-------------------------------------------------------------------------------------|
| 一般       表示       上級者向け         一般       画像URL       画像道知         画像の説明       二       二         タホル       二       1         ブレビュー       1       1 | サントサイス・<br>愛 ダ @ HTML ▲ ・ 型・<br>2 @ ♥ 目 ==<br>>T TI4<br>> 幅が狭いのではとの魅<br>-ンにより自由度の高い |
| 1%入 キャンセル キャンセル                                                                                                    |                                                                                     |

次に、先ほどアップロードした画像ファイルを今度は挿入して見ましょう。

「画像の挿入、編集」のポップアップ画面から「参照」をクリックします。

| MEDIA SHOW - Windows Internet Expl                        | brer                                                                                                    |            |                       |                           |
|-----------------------------------------------------------|----------------------------------------------------------------------------------------------------|------------|-----------------------|---------------------------|
| 1 2 3                                                     | iow (current=)                                                                                                    |            |                       |                           |
| 両後ファイルタ                                                   | 雨傍                                                                                                    | 插入         |                       | 力文字数は8000文字以内となっています。     |
| http://mypsge.joy-<br>plaza.jp/media/common/20110202g.jpg |                                                                                                    | 揮入         |                       | ▲<br>オントサイス・              |
| http://mypase.joy-<br>plaza.jp/media/common/20110202fjpg  |                                                                                                    | 挿入         |                       |                           |
| http://mypage.joy-<br>plaza.jp/media/common/20110202e.jpp |                                                                                                    | 挿入         |                       | 幅が狭いのではとの患<br>ーンにより自由度の高い |
| http://mypage.joy-<br>plaze.jp/media/common/20110202d.jpg | Constant and the second second | 挿入         |                       |                           |
| -ジがま (A) A) A) A) A) A) A) A) A) A) A) A) A) A            | h 4                                                                                                    | S + € 100% | <ul> <li>✓</li> </ul> |                           |

「MEDIA SHOW」のポップアップ画面が表示されますので、挿入したい画像の右側の「挿入」ボタンをクリックします。

クリックして、「MEDIA SHOW」のポップアップを閉じると、「画像の挿入、編集」のポップアップ画面の画像 URL 欄に画像ファイルのパスが入力されているはずです。

| - 般 表示 上級者<br>一般<br>画像URL http://n<br>画像O説明<br>タイル<br>7レビュー | 画像の挿入/編集<br>向け<br>nypage.joy-plaza.jp/media/co | mmon/20119<br>● 一<br>● | オントサイン・     愛 ダ @ HTML ▲ ・ 型・     2 ③ ♥ 目 ━     >     1 14     M幅が狭いのではとの懸     ーンにより自由度の高い |
|-------------------------------------------------------------|------------------------------------------------|------------------------|--------------------------------------------------------------------------------------------|
| <b>βλ</b><br>/172: p                                        |                                                | キャンセル                  |                                                                                            |

このまま、「画像の挿入、編集」のポップアップ画面の左下にある、「挿入」ボタンをクリックすると 下図のようなエラー画面が表示されます。(下図はブラウザが Fierfox の場合です。)

| - <i>乗</i><br>画像URL<br>画像の説明 | http://mypage.joy-plaza.jp/media/common/2011g<br>(                         | #ントサイス・<br>至 《 @ нт.   <u>A</u> • ∰ •<br>2 ② ∜ ∐ == |
|------------------------------|----------------------------------------------------------------------------|-----------------------------------------------------|
|                              | 画像の説明文が入力されていません。目の不自由な方や<br>テキストブラウザを利用されている方へ配成し、画像説明<br>を入力することをお惑めします。 | ●11 114<br>幅が狭いのではとの懸<br>ーンにより自由度の高い                |
|                              | Ok Cancel                                                                  |                                                     |

この状態で OK ボタンをクリックしても良いのですが、画像の説明文を入れることをおすすめします。画像の説明文を入れるには、下図のように「画像の挿入、編集」ポップアップ画面の「画像の説明」の欄に、画像の説明文を入力して、左下の「挿入」ボタンをクリックします。

| 画像の挿入編集  |                                                                          |
|----------|--------------------------------------------------------------------------|
| 西像の挿入/編集 | ਸ਼⊃/-5577<br>Ӯ ④ अत्त.   <u>A</u> - ७७ -<br>2 ④ ♥♥ <b>   ==</b><br>≥¶ ¶4 |
| NA ++>±# |                                                                          |
| パス:      | 1.                                                                       |

以上の操作で、画像が挿入されますが、画像の下に記事を追加するには、画像を挿入した後、「Enter」を押して

改行します。

3)その他の投稿パターン

ショッピングカートの設置やメールフォームの設置、宿泊予約フォーム、その他の中古車販売向け表示パターン などを除くパターンは、実は基本表示パターンである、パターンAで表示できるのですが、かなりのスキルが必要になります。

そこで Joy CMS は、基本表示パターン A 以外に表示パターンを設定してます。

メールフォームの表示パターンは、別途説明します。

## ●パターン B(画像のみの表示パターン)

このパターンは、基本パターンでもできますので、ほとんど使う機会がないと思いますが、一応説明します。

| タイトル                                                                                                    |
|----------------------------------------------------------------------------------------------------|
| まず、記事にタイトルを付けます。全角で30文字以内の指定となっています。                                                                     |
|                                                                                                    |
| 画像                                                                                                    |
| ここでは添付する画像ファイルとそのサムネイル画像の幅および位置を指定します。「左側に配置」、「中央に配置」、「右側に配置」の中から選択してください。1MB以上の画像ファイルを指定した場合はエラー表示されます。 |
| 画像ファイルの配置 左側に配置 💙                                                                                        |
| サムネイル画像の幅 300ピクセル 💌                                                                                      |
| 画像ファイルの指定                                                                                                |
| [アップ] [クリア]                                                                                              |
|                                                                                                    |

上図は、パターンBの入力フォームです。

タイトルは、非表示です。画像に適当なタイトルを付けます。

画像の配置は、左側、中央、右側の中から選択してください。

サムネイル画像の幅は、実際にホームページ上で表示される画像の大きさです。

「画像ファイルの指定」の「参照」ボタンをクリックして、表示させる画像ファイルを選択してください

# ●パターン H (画像を横に並べる)

このパターンは、画像を横に2~5個並べるパターンです。

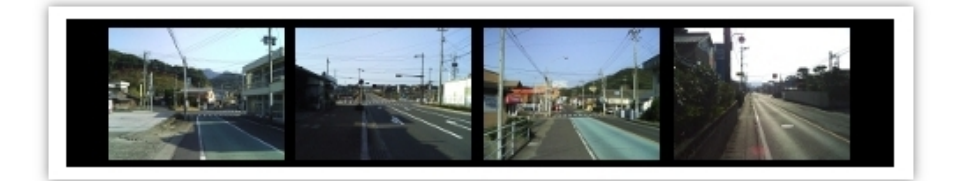

## STEP1 タイトルを付ける

画像にタイトルを付けますが、ホームページ上は、表示されません。

#### STEP2 列数を選択する

横にいくつ画像を並べるかを選択します。ここで設定した列数に、アップロードする画像数が満たない場合は、 満たない列は空白で表示されます。

#### STEP3 次の記事との間隔

次の記事との間隔を設定します。「スペースを空ける」にチェックマークを入れると次の記事と20ピクセルの間隔 が空きます。画像の下にスペースを空けないで説明文を挿入したい場合などは、「スペースを空けない」を選択 します。

#### STEP4 画像のリンク先指定

画像のリンク先を指定する場合は、ここのフォームにリンク先のURLを入力します。必須ではありませんので不 必要なら空欄でもかまいません。

#### STEP5 画像ファイルの指定

画像ファイルを指定します。画像ファイルは最低2つ以上。一つの画像ファイルのサイズは300キロバイト未満に してください。

#### ●パターンK(マウスオーバーで画像を拡大させる)

このパターンは、2個~5個の画像をマウスを乗せることで拡大させる表示パターンです。 なお、このパターンは、JavaScript(ジャバ・スクリプト)が有効でないと働きません。

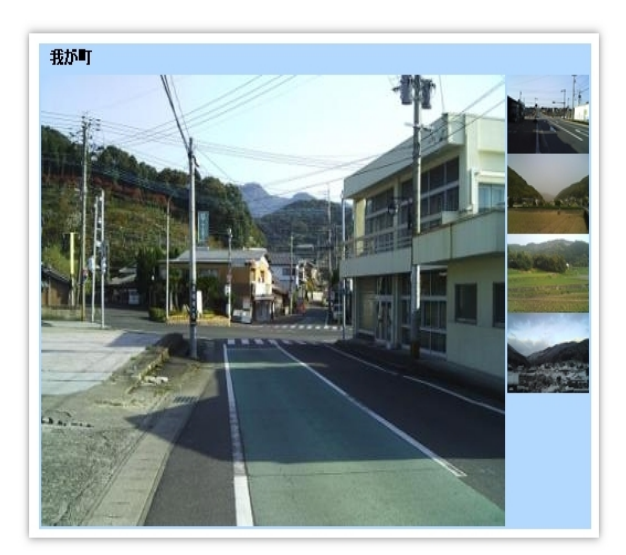

ー番目の画像ファイルは、すでに拡大されて表示されますが、それ以降の画像は右側にサムネイル(縮小画像)として表示されます。右側のサムネイルにマウスを置くと、左側の拡大画像がその画像に切り替わります。

## STEP1 タイトル

タイトルは、ホームページ上では、表示されません。管理上、解りやすいタイトルを付けてください。

## STEP2 枠の色

画像の周りを取り巻く枠の色を12色の中から選択します。

## STEP3 画像のタイトル

画像の上部、枠上に表示されるタイトルを指定します。上図では、「我が町」がこれにあたります。

#### STEP4 次の記事との間隔

「スペースを空ける」にチェックを入れると次の記事と20ピクセルの間隔が空きます。

## STEP5 画像の指定

5つの「参照」ボタンをクリックして、2個~5個の画像ファイルを指定してください。なお、一つの画像ファイルは 300キロバイト未満にしてください。

## ●パターンN(スライド)

このパターンは、3個~5個までの画像ファイルをボタンでスライド表示させるパターンです。 画像の下にあるボタンをクリックすると画像が切り替わります。

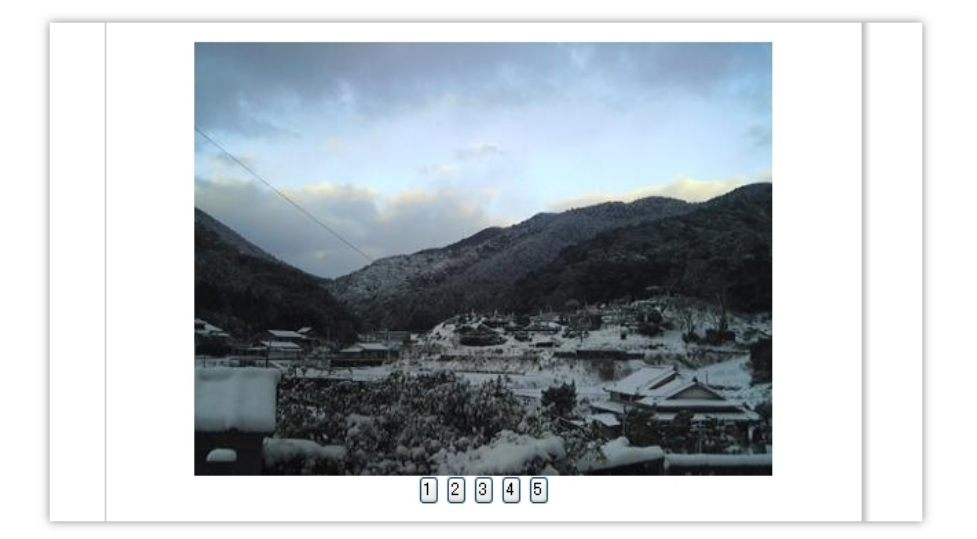

## STEP1 タイトル

タイトルは、ホームページ上で表示されません。管理しやすい名前をつけてください。

## STEP2 画像ファイルの指定

3個~5個の画像ファイルを「参照」ボタンをクリックして指定してください。 画像ファイルは、300キロバイト未満のJPEG、GIF、PNGファイルに対応しています。

## 【5】記事を編集する

投稿した記事を編集するには、まずコントロールパネルのトップページのサイドメニューから「記事の訂正\削除」 をクリックします。

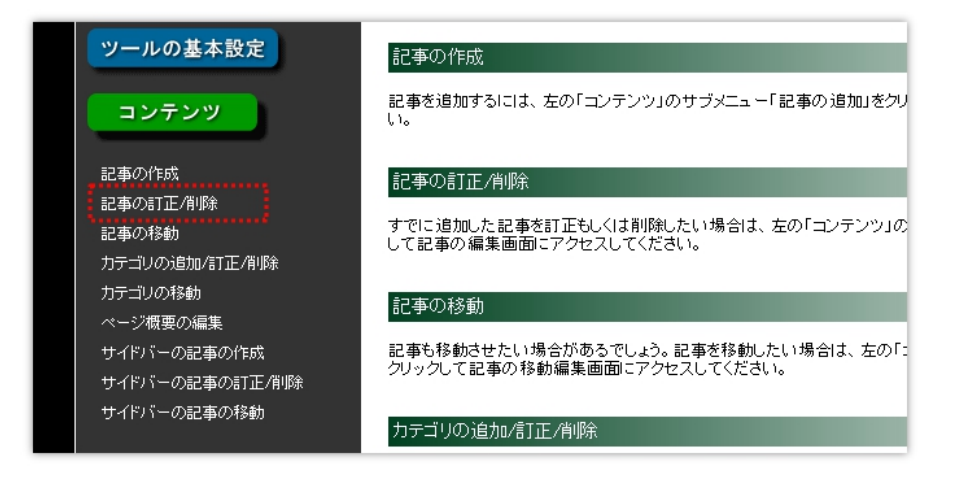

「訂正\削除」のページでは、掲載済みの記事のタイトルがカテゴリ別に表示されています。

| テゴリ <b>【</b> C | MSとは】の訂正・削除         |    |    |
|----------------|---------------------|----|----|
| NO             | <u> </u>            | 訂正 | 削除 |
| 1              | CMSとは               | 0  | ۲  |
| 2              | 中小企業や店舗をターゲットにしたCMS | ۲  | 0  |
| 3              | コストダウンに寄与           | 0  | 0  |
|                | 1 訂正記事を選択 削除記事を     | 選択 |    |

上記の例でNO2のタイトル「中小企業や店舗をターゲットにしたCMS」を編集する場合は、そのタイトルの「訂正」欄にチェックマークを入れて、下の「訂正記事を選択」をクリックします。

記事が入力されたエディタが表示されますので、記事を編集します。(下図)

| 登録されている画像素材を見る WYSIWYGをオフにする                                                                                                    |
|----------------------------------------------------------------------------------------------------|
| □       B       I       I |
| CMSの導入が困難である場合は、主に導入コストやランニングコストが掛かることがネックになっているものと思われます。そこで中小企業や店舗をターゲットとしたCMSをひとつ作ってみようというのがJoy<br>CMSの開発の出発点となりました。                                                                                                    |
| 特徴としては、コストダウンを図るためにシステムを極力簡素化して、ユーザーはサーバーを共用にしてい<br>ます。                                                                                                    |
| 技術面では全てのウェブページを静的なHTMLファイルとして表示することでアクセスに強いシステムとなっています。                                                                                                    |

# 【6】記事を削除する

既に投稿している記事を削除するには、先ほどの「記事の編集」とほとんど同じですが、異なる点は、記事の編 集、削除ページで「削除記事を選択」を選択することぐらいです。

| コテゴリ【C | MSとは】の訂正・削除         |    |    |
|--------|---------------------|----|----|
| NO     | <u>ቃ</u> ብኑル        | 訂正 | 削除 |
| 1      | CMSとは               | ۲  | 0  |
| 2      | 中小企業や店舗をターゲットにしたCMS | 0  | ۲  |
| 3      | コストダウンに寄与           | 0  | 0  |

上図の例で言えば、「中小企業や店舗をターゲットとした CMS」とタイトルの付いた記事を削除するには、そのタ イトルの右側の削除の項目にチェックを入れてその下の「削除記事を選択」と表示されたボタンをクリックします。

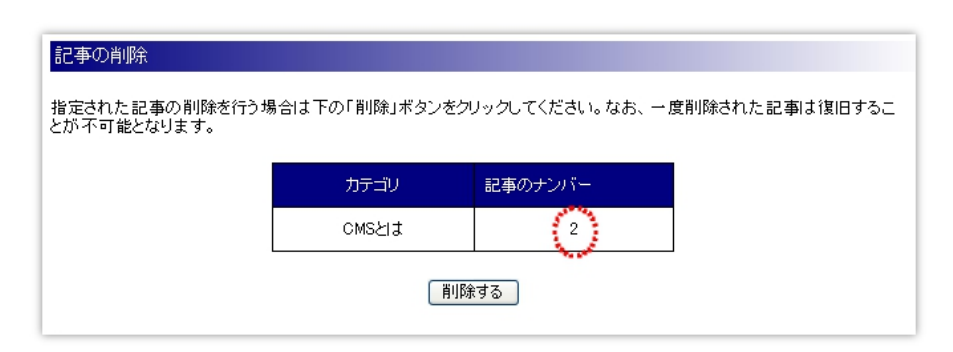

「記事の削除」のページでは、削除する記事の属するカテゴリと記事のナンバーが表示されますので、削除する場合は、その下の「削除する」と表示されたボタンをクリックします。

# 【7】メニューの並びを変える

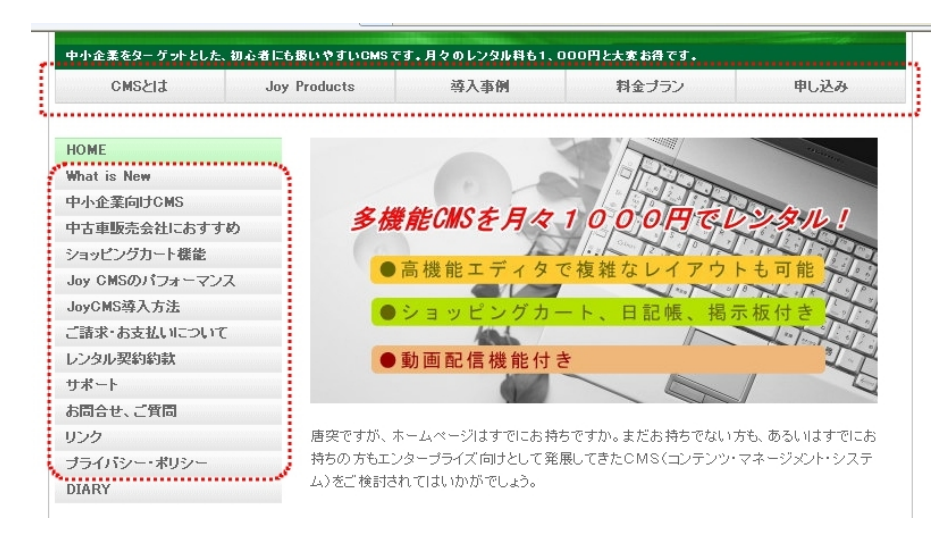

上図は、サイドバーとヘッダーの真下にメニューがあるサンプルです。

まず、コントロールパネルのトップページのサイドメニューから「カテゴリの移動」をクリックします。

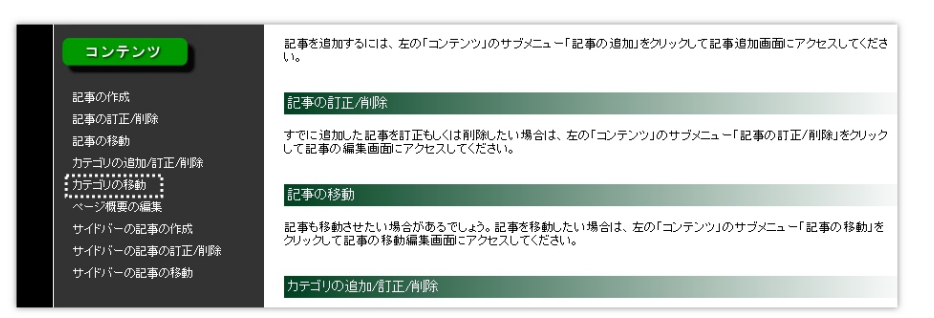

登録されているカテゴリ(メニュー)の一覧が表示されます。

下図の例で、カテゴリ、中小企業向け CMS をカテゴリ、申し込みの後に移動させて見ます。

移動元選択で"中小企業向け CMS "にチェックを入れます。その次に移動先選択で"申し込み"にチェック を入れます。

| 移動元NO | 移動元力テゴリー     | 移動元選択 | 移動先NO | 移動先選択 |
|-------|--------------|-------|-------|-------|
| 1     | смsとは        | 0     | 1     | 0     |
| 2     | Joy Products | 0     | 2     | 0     |
| 3     | 導入事例         | 0     | 3     | 0     |
| 4     | 料金ブラン        | 0     | 4     | 0     |
| 5     | 申し込み         | 0     | 5     | ۲     |
| 6     | What is New  | 0     | 6     | 0     |
| 7     | 中小企業向けCMS    | ۲     | 7     | 0     |
| 8     | 中古車販売会社におすすめ | 0     | 8     | 0     |
| 9     | ショッピングカート機能  | 0     | 9     | 0     |

次に、ページの一番下にある、「移動させる」ボタンの上(初期設定で"前に移動させる"になっています。)のプ ルダウンから"後に移動させる"をクリックして、最後に「移動させる」ボタンをクリックします。 下図のように、"中小企業向け CMS"が"申し込み"の後に移動しました。

| 移動元NO | 移動元力テゴリー                                 | 移動元選択                                                                                                    | 移動先NO                                                                                                    | 移動先選択                                                                                                    |
|-------|------------------------------------------|----------------------------------------------------------------------------------------------------|----------------------------------------------------------------------------------------------------|----------------------------------------------------------------------------------------------------|
| 1     | CMSとは                                    | ۲                                                                                                    | 1                                                                                                    | ۲                                                                                                    |
| 2     | Joy Products                             | 0                                                                                                    | 2                                                                                                    | 0                                                                                                    |
| 3     | 導入事例                                     | 0                                                                                                    | 3                                                                                                    | 0                                                                                                    |
| 4     | 料金プラン                                    | 0                                                                                                    | 4                                                                                                    | 0                                                                                                    |
| 5     | 申し込み                                     | 0                                                                                                    | 5                                                                                                    | 0                                                                                                    |
| 6     | 中小企業向けCMS                                | 0                                                                                                    | 6                                                                                                    | 0                                                                                                    |
| 7     | What is New                              | 0                                                                                                    | 7                                                                                                    | 0                                                                                                    |
|       | 移動元NO<br>1<br>2<br>3<br>4<br>5<br>6<br>7 | 移動元NO 移動元力テゴリー<br>1 CMSとは<br>2 Joy Products<br>3 導入事例<br>4 料金ブラン<br>5 申し込み<br>6 中小企業向けCMS<br>7 What is New | 移動元NO 移動元力テゴリー 移動元選択<br>1 CMSとは  ③<br>2 Joy Products ①<br>3 導入事例 ①<br>4 料金ブラン ①<br>5 申し込み ①<br>6 中小企業向けCMS ① | 移動元NO         移動元当只一         移動元選択         移動先NO           1         CMSとは         ・         1           2         Joy Products         ・         1           3         導入事例         ・         3           4         料金ブラン         ・         ・           5         申し込み         ・         5           6         中小企業向けCMS         ・         ・           7         What is New         ・         7 |

## 【8】記事の並びを変える

記事の並びは、同一カテゴリの中なら可能です。

Joy CMS では、新規記事は、追加したカテゴリの最後に追加されます。

記事の並び順を変えるケースは、例えば「新着記事」のカテゴリの中で追加した記事をトップに移動させる場合 などがありますが、頻度としては多くありませんが、これがないと非常に不便に感じるはずです。 記事の移動は、コントロールパネルのトップページの左サイドメニューから、「記事の移動」をクリックします。

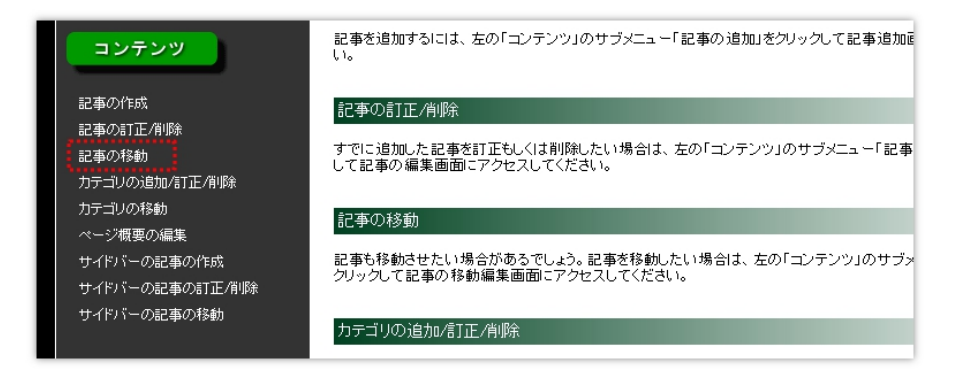

「記事の移動」をクリックすると、カテゴリごとに分かれた記事一覧が表示されます。 一覧の中から、移動したい記事が属するカテゴリを探し出します。

| 夠玩NO | 移動元                    | 移動元選択 | 移動先NO | 移動先選択 |
|------|------------------------|-------|-------|-------|
| 1    | 前書き                    | 0     | 1     | 0     |
| 2    | ネストピット様ウェブサイト          | 0     | 2     | ۲     |
| 3    | 佐賀県武雄市の陶芸家 井上浩一様ウェブサイト | 0     | 3     | 0     |
| 4    | 株式会社 法面様ウェブサイト         | ۲     | 4     | 0     |
|      | 前(- 移動させる 🗸            |       |       |       |

上図の例で、カテゴリ「導入事例」の中の移動元NO4の「株式会社 法面ウェブサイトをNO2のネストピット様ウェブサイトの下に移動させるケースで説明します。

移動させる記事は「株式会社 法面ウェブサイト」ですから、「株式会社 法面ウェブサイト」の移動元選択の チェックボックスにチェックを入れます。

移動先は、「ネストピット様ウェブサイト」ですから、それの移動先選択のチェックボックスにチェックを入れます。

「移動する」ボタンの上のプルダウンは、移動先の後に移動させますから、「後に移動させる」を選択して「移動する」ボタンをクリックすれば、記事が移動します。

このケースの場合、移動先に「佐賀県武雄市の陶芸家 井上浩一様ウェブサイト」を選択して、「前に移動させる」を選択しても同じ結果が得られます。

# 【9】メールフォームを設置する

ウェブサイトでの問い合わせや質問の受付けをメールフォームで受付けるケースが多々あります。

メールアドレスをそのまま記載すると関係のないところからスパムメールを送られてきますので、メールアドレスを 隠蔽する意味からしてもメールフォームの利用は有効です。メールフォームの設置は、記事の表示パターンD を使って、簡単に設置できます。

まず、コントロールパネルのトップページのサイドメニューから「記事の作成」をクリックします。

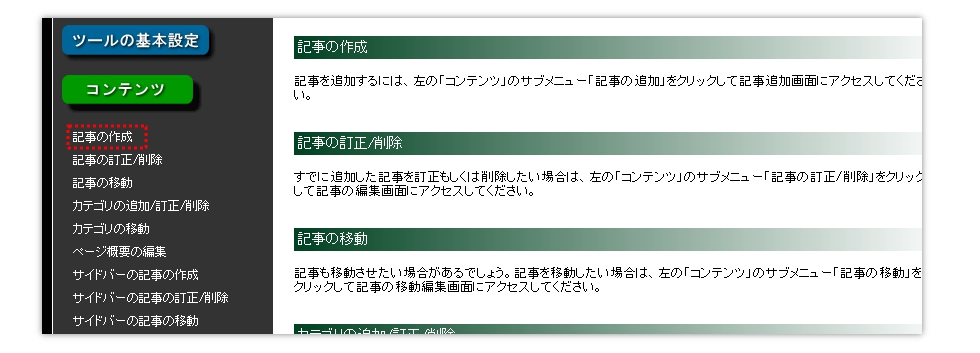

次にメールフォームを設置するカテゴリを選択します。

| olorer                      | トップページ<br>CMSとは                                                                             |                                                   |
|-----------------------------|---------------------------------------------------------------------------------------------|---------------------------------------------------|
| tent.Addread                | Joy Products<br>導入事例                                                                        | 😽 🗙 🚰 Google                                      |
| ル田 ヘルプ(出)                   | 料金ブラン 申し込み                                                                                  |                                                   |
|                             | 中小企業向けCMS<br>What is New                                                                    | 🗊 - 🖃 🖶 • ページ(P)・ セーフティ(S)・ ツール(Q                 |
|                             | 中古車販売会社におすすめ                                                                                |                                                   |
| カテゴリの選択                     | Joy CMSのパフォーマンス<br>Lov CMS 遊入 古法                                                            |                                                   |
|                             | ご請求・お支払いについて                                                                                |                                                   |
| 記事を追加するカテゴリ<br>追加したい場合は、メニ: | リンダル 契約約55<br> サポート<br>  秋日へみ ご毎日                                                           | ノブページへの記事追加となります。カテゴリを<br>リテゴリの追加/訂正/削除」を選択してカテゴリ |
| の追加処理を行ってくだ                 | の回告せ、こ月回<br>リンク                                                                             |                                                   |
| カテゴリ                        | プライバシー・ポリシー<br>#c#お申込みいただき、ありがとうございます<br>#c#試用お申込みありがとうございます<br>#c#アカウント使用可<br>****アカウント使用可 |                                                   |
| 記事の表示バターンの                  | #C#アカフノFIGHTY9]<br>#C#ホスト名使用可<br>#C#ホスト名使用不可                                                |                                                   |

上図の例では、カテゴリ「お問合せ、ご質問」を選択しています。

| 記事の表示バターンの選択                           |                                                      |                                                                              |                                                     |
|----------------------------------------|------------------------------------------------------|------------------------------------------------------------------------------|-----------------------------------------------------|
| 記事の表示パターンを選択しま                         | す。記事内容に応じたバター                                        | -ンを選択することができます                                                               |                                                     |
|                                        |                                                      |                                                                              | 2014.<br>                                           |
| 基本的な表示パターンで<br>す。タイトル、画像、本文か<br>らなります。 | 画像のみのパターンです。<br>画像の配置は「右」「中央」<br>もしくは「左」が選択できま<br>す。 | ショッピングカートを表示す<br>るパターンです。注文個数<br>の選択と「カゴに入れる」ボ<br>タン、「カゴの中を見る」ボタ<br>ンからなります。 | メールフォームを表示する<br>パターンです。名前、メール<br>アドレス、本文からなりま<br>す。 |
| 【パターンA】 〇                              | 【パターンB】 〇                                            | [/13-70] 🔘                                                                   | [リパターンD] 💽                                          |

「記事の表示パターンの選択」では、一番上の右側にある「パターンD」にチェックを入れます。 設定箇所は、「タイトル」のみです。管理上解りやすい名称を付けてください。

| タイトル                                                            |
|-----------------------------------------------------------------|
| このパターンは記事を判別するタイトルのみの入力になります。タイトルの最大入力文字数は全角30文字以内<br>になっています。。 |
| お問合せフォーム                                                        |
|                                                                 |
| (アップ) (クリア)                                                     |

※メールフォームから送られてきたメールは、「ツールの基本設定」で設定した受信メールアドレスに送られてきます。

# 【10】記事に表を挿入する

ホームページに、表を使って表現したいケースが多々あります。

表を作成することを表組みとも言いますが、表組みは基本的な表示パターンAのテキストエディタを使って作成 する方法と、記事の表示パターンのFを使って作成する方法があります。

## 1)エディタを使って表を作成する

まず、コントロールパネルのトップページのサイドメニューから「記事の作成を」選択します。

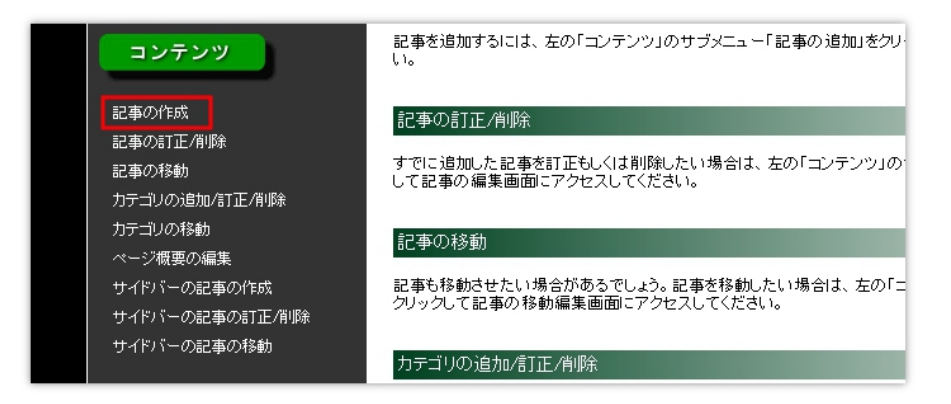

「記事の作成」をクリックして開いたページで、記事を掲載するカテゴリを選択し、記事の表示パターンとしてパターンAにチェックを入れたら最下部の「記事のカテゴリと表示パターンを選択する」と表示されたボタンをクリックします。

エディタのツールボックスの一番左の上から3番目のアイコンをクリックします。

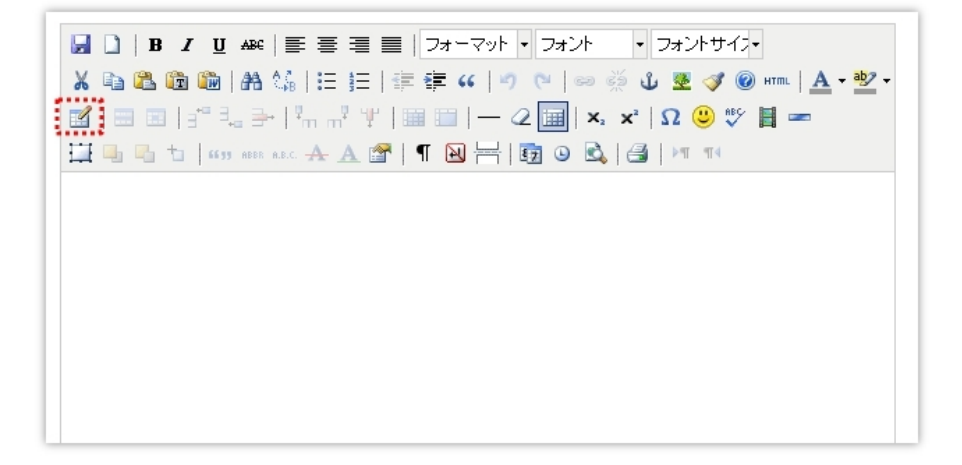

「表の作成/編集」のポップアップ画面が表示されます。

| 一般 上級者向け    |       |             |   | x²   Ω 😃 💖 📕 🛥 |
|-------------|-------|-------------|---|----------------|
| <br>列       | 2     | ŕī          | 2 |                |
| Cellpadding |       | Cellspacing |   |                |
| 配置          | 未設定 💌 | 枠線          |   |                |
| クラス         | 未設定   | ~           |   |                |
| 表に見出しを付ける   |       |             |   |                |
|             |       |             |   |                |
|             |       |             |   |                |

「cellpadding」や「cellspacing」などの聞きなれない言葉がありますので、まずこれらの言葉の意味を説明します。

Cellpadding・・・・表の枠線とその中の内容物(テキスト)との間隙。ピクセル単位。 Cellspacing:・・・・セル(表の升目)とセルとの間隙。

枠線・・・・表の枠の太さ。

参考事例として、下図の表を作成してみましょう。

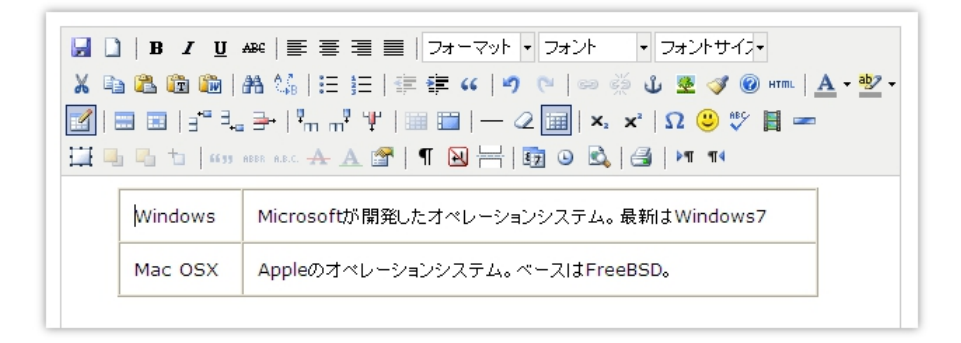

「表の挿入、編集」のポップアップ画面の設定は、下図のようになります。

| Cellspacing     ①     ○日       配置     ···未設定 ···     枠線       帽     500     高さ       グラス     ····未設定 ···     マ       素に見出しを付ける     □   | Cellpadding 1 |         |             |   |                               |
|----------------------------------------------------------------------------------------------------|---------------|---------|-------------|---|-------------------------------|
| 配置 未設定 ▼ 枠線 1<br>幅 500 高さ ■ ↓ ① ② ♡ 目 ==<br>クラス 未設定 ▼ ↓<br>表に見出しを付ける □ ↓ □ ↓ ○ ○ ♡ □ □ □ ↓ □ ○ ○ ○ ○ □ ↓ □ □ □ ↓ □ □ ↓ □ □ ↓ □ □ ↓ □ ↓ |               | 0       | Cellspacing | 0 |                               |
| 幅 500 高さ<br>クラス 未設定 ▼<br>表に見出しを付ける □                                                                                                   | 配置 -          | - 未設定 ⊻ | 中华编         | 1 | 🤋 😈 💆 💞 🎯 нтос   <u>А</u> + 😤 |
| 252                                                                                                    | 1ā 5          | 00      | 高さ          |   | ×'  Ω 😃 🚏 📕 🖛                 |
| 表に見出しを付ける 🗌                                                                                                    | クラス -         | - 未設定   | *           |   | 🗃 🕅 🖬                         |
|                                                                                                    | 表に見出しを付ける 🛛   |         |             |   |                               |
|                                                                                                    |               |         |             |   |                               |

設定は、cellpadding を10、cellspacing を0、枠線を1としています。

設定したら、「表の挿入/編集」のポップアップ画面の左下の「更新」ボタンをクリックします。

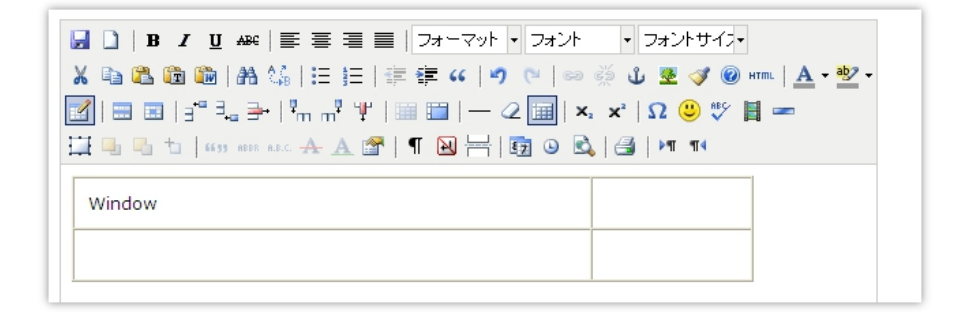

エディタの入力フォーム上に表が作成されますので、セル(枠)内をクリックしてテキストを入力します。

# ●セル(枠)の背景に色を付ける

見栄えを良くする為にセルの背景に色をつけるには、色を付けたいセル内を右クリックします。

|                                         | ※  美 喜 喜 ■   フォーマット・フォント・・フォントサイネー<br>3 協   汪 汪   淳 淳 ( |
|-----------------------------------------|---------------------------------------------------------|
| 1 • • • • • • • • • • • • • • • • • • • | er arc 🛧 🗛 🖀   ¶ 🔞 岩   📴 🥝 🗟   🥞   🕶 🕫                  |
| Windows Mic<br>愛表を挿入                    | rosoftのオペレーションシステム。最新は、Windows7                         |
| ▲ 1 1 1 1 1 1 1 1 1 1 1 1 1 1 1 1 1 1 1 | のオペレーションシステム。 ベースは、FreeBSD。                             |
| セル                                      | ・ 🔜 セルのプロパティ                                            |
| 行<br>列                                  | <ul> <li>         ・</li></ul>                           |

表示されるポップアップの「セル」の部分にマウスを置くと「セルのプロパティ」が表示されますのでそれをクリックします。

| - 般 上級者向け<br>上級者向け<br>ID | 参 照) | ů | rm.  <u>A</u> • <u>₩</u> • |
|--------------------------|------|---|----------------------------|
| 銀セルの更新 ▼                 |      |   |                            |

「セルのプロパティ」が表示されたら、「上級者向け」タブをクリックします。 「背景色」の右側にあるボタンをクリックします。

| 色の道<br>       | 訳            | ײ  Ω (2) ∜ ∎ | TML   <u>A</u> + 🥙 |
|---------------|--------------|--------------|--------------------|
|               |              |              | 0                  |
|               |              | dows7        |                    |
|               |              | RSD          |                    |
|               |              | 550,         |                    |
| 4 # LishtOres |              |              |                    |
|               |              |              |                    |
| 道用            | カラー: #eOffff |              |                    |

「色の選択」のポップアップ画面が「セルのプロパティ」のポップアップ画面の上に重なるように表示されますので、 「既定色」タブをクリックします。

「既定色」のサンプルから色を選択し、その色をクリックします。(画面上では、薄い水色を選択しています。)

選択したら、左下の「適用」ボタンをクリックします。

| 一般 上級者向け                      |                |      | (ů 💆 🛷 🞯 ⊧<br>ײ   Ω 😬 ≋⊱ 🖿 | ™L   <u>A</u> - <u>№</u> 2 -<br>1 == |
|-------------------------------|----------------|------|----------------------------|--------------------------------------|
| L数者向け<br>ID                   |                |      | ~   32                     |                                      |
| スタイル background<br>文章の方向 未設定  | :olor: #eOfff; |      | dows7                      |                                      |
| 言語コード                         |                | 厩) E | SD.                        |                                      |
| 中本目録<br>枠線の色<br>背景色 #eOffff □ |                |      |                            |                                      |
|                               |                |      |                            |                                      |
| 選択セルの更新 💉                     |                |      |                            |                                      |

「セルのプロパティ」の背景色にカラーコードが入力されていることを確認して「更新」ボタンをクリックします。

| 3 | , 0   B .<br>X | Щ АЖС   票 要 要 ■   フォーマット・フォント ・フォントサイナ・<br>▶   АА &   Ξ Ξ   Ξ   Ξ ≇ 46   9 (>   >> ※ ป 愛 ♂ @ нтт.   <u>A</u> • 型 •<br><sup>1</sup> ∃ <sub>2</sub> 글 +   <sup>1</sup> / <sub>1</sub> m <sup>3</sup> Ψ   Ⅲ Ⅲ   — 2 [Ⅲ   ×, × <sup>2</sup>   Ω <sup>(</sup> <sup>1</sup> ) ♥ ┃ ==<br>653 АНХ АХС <u>A</u> A G   ¶ №   =  [ᡚ ② 🗟,   ④   № ¶ ¶4 |
|---|----------------|----------------------------------------------------------------------------------------------------|
|   | Windows        | Microsoftのオペレーションシステム。 最新は、Windows7                                                                                                    |
|   | Mac OSX        | Appleのオペレーションシステム。 ベースは、FreeBSD。                                                                                                    |
|   |                |                                                                                                    |
|   |                |                                                                                                    |

セルの背景に色が付きました。

# 2)表示パターンFを使って表を作成する

エディタの操作になれたら、エディタの表の挿入でやった方が簡単ですが、初心者には表示パターンのFを 使って表を作成した方が楽かもしれません。(※表示パターンFでは、セルの背景色を指定できないなど、機能 的には劣ります。)

それでは、先ほどと同じ表を作成して見ましょう。

|                                                                                |                                                                                                    | ンルビンはつます。                                   |                                                   |
|--------------------------------------------------------------------------------|----------------------------------------------------------------------------------------------------|---------------------------------------------|---------------------------------------------------|
| [ノパターンA] 🔘                                                                     | [リパターンB] 🔘                                                                                                    | [ノバターンC] 🔘                                  | 【パターンD】 〇                                         |
| ADAX<br>244<br>AVATAS<br>MARKA BER HER HER HER<br>RANK BER<br>KARTER<br>KARTER | Santania (Carlos Carlos |                                             |                                                   |
| 宿泊予約フォームのパター<br>ンです。おなまえ、ご住所、<br>メールアドレス、宿泊予定<br>日、宿泊人数、電話番号<br>〈任意〉からなります。    | 表組みのパターンです。列<br>は最大3個まで、行は最大<br>20個まで設定できます。                                                                                                    | 下部のサムネイルのオンマ<br>ウスにより上部に画像が表<br>示されるパターンです。 | 横に2個から5個までの画<br>像を配置するいなーンで<br>す。画像にリンクが指定可<br>能。 |
| 【パターンE】 〇                                                                      | 【バターンF】                                                                                                    | 【パターンG】 🔿                                   | 【バターンH】 〇                                         |
| ИНАТ<br>10<br>10<br>10<br>10<br>10<br>10<br>10<br>10<br>10<br>10               | (+①+)         (+)         (+)         (+)         (+)         (+)         (+)         (+)         (+)         (+)         (+)         (+)         (+)         (+)         (+)         (+)         (+)         (+)         (+)         (+)         (+)         (+)         (+)         (+)         (+)         (+)         (+)         (+)         (+)         (+)         (+)         (+)         (+)         (+)         (+)         (+)         (+)         (+)         (+)         (+)         (+)         (+)         (+)         (+)         (+)         (+)         (+)         (+)         (+)         (+)         (+)         (+)         (+)         (+)         (+)         (+)         (+)         (+)         (+)         (+)         (+)         (+)         (+)         (+)         (+)         (+)         (+)         (+)         (+)         (+)         (+)         (+)         (+)         (+)         (+)         (+)         (+)         (+)         (+)         (+)         (+)         (+)         (+)         (+)         (+)         (+)         (+)         (+)         (+)         (+)         (+)         (+)         (+)         (+)         (+)         (+)         (+)                                                                                                    | URESHINO                                    |                                                   |

表を追加するカテゴリを選択したら、「記事の表示パターン」でパターンFを選択します。

## STEP1(列数と行数を決める)

表の作成フォームでは、「列数」に2を「行数」に2を入力してから最下部の「列数と行数を決める」と表示されたボ タンをクリックします。

## STEP 2 (タイトルを決める)

タイトルを決めます。ホームページ上は、表示されませんので解りやすい適当な言葉を入れます。

## STEP3(次の記事との間隔および表の幅の設定方法)

次の記事と20ピクセルの間隔を空けたい場合は、「間隔を空ける」にチェックします。

表の幅の設定方法で、パターンHとは、画像を横に2から5表示するパターンです。パターンHで横2列の画像を表示させた真下に画像と同じ幅で表組みをしたい場合は、「パターンHに合わせる」を選択してください。

今回は、「セル幅、全幅を指定する」を選択します。

## STEP 4(セル幅を指定)

左側のセル幅を指定します。列数が3の場合は、左側と右側のセル幅を指定しなければなりません。

このセル幅は、表の全幅より少なくとも50ピクセル以上小さくなくてはなりません。

## STEP 5(テーブルの全幅)

テーブルとは、表のことです。ここでは、表の全幅を入力します。

## STEP 6(文字の大きさ)

表内の文字の大きさを指定します。

## STEP 7(文字の色)

表内の文字の色を指定します。「COLOR CODE」ボタンをクリックして表示されるカラーコードをクリックすると自動挿入されます。

## STEP 8(テキストを入力する)

それぞれのセルにテキストを入力します。ひとつのセルに入力できるテキストの最大文字数は、100文字です。

| 左       | E側のセル | 右側のセル                                  |
|---------|-------|----------------------------------------|
| Windows | < >   | Microsoftのオペレーションシス<br>テム。最新は∜indows7。 |
| Mac OSX | < >   | Appleのオペレーションシステム。ペースは、FreeBSD。        |

テキストを入力したら、「記事を確認する」と表示されたボタンをクリックします。

| 設定内容             | を表示しています。                        |                                      |                |
|------------------|----------------------------------|--------------------------------------|----------------|
| テーブル表<br>「戻る」ボタ] | 示の設定内容を表示しています<br>ノで戻って修正してください。 | が、背景色は実際の表示と異なります。設定を修正する場合は         | <i>゙</i> ヺラウザの |
|                  | Windows                          | Microsoftのオペレーションシステム。最新は、Windows 7。 |                |
|                  | Mac OSX                          | Appleのオペレーションシステム。ベースは、FreeBSD。      |                |
|                  |                                  |                                      |                |
|                  |                                  |                                      |                |
|                  |                                  | 記事を生成する                              |                |

最後の確認で、「左側のセル幅をもう少し狭くしたい」とか、修正する必要があればブラウザの"戻り"ボタンで 戻って修正します。

問題がなかったら、「記事を生成する」と表示されたボタンをクリックします。

## (11)サイドバーに記事を掲載する

サイドバーには、メニュー以外に記事を掲載することができます。

下図は、サイドバーに記事を掲載した例です。

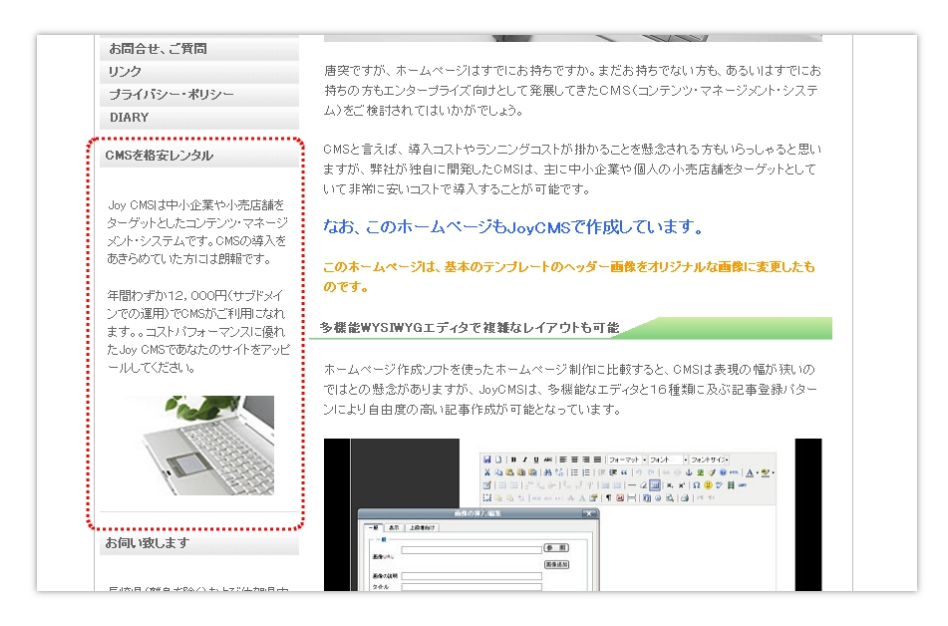

サイドバーへの記事投稿は、まずコントロールパネルのトップページより「サイドバーの記事の作成」をクリックします。

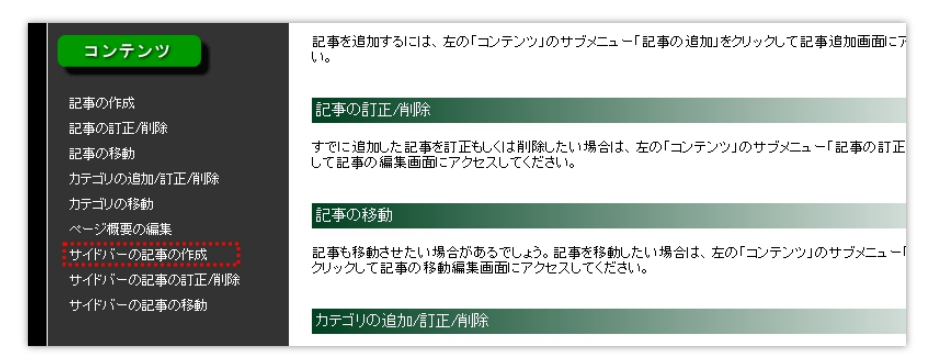

サイドバーの記事の投稿ページでは、「カテゴリの選択」、「表示スタイル」、「タイトル」、「本文」、「画像」と5つの 設定項目があります。

# STEP1 カテゴリの選択

サイドバーの記事を掲載するカテゴリを選択します。ひとつのカテゴリで掲載できるサイドバー記事の最大は10 記事です。

## STEP2 表示スタイル

この項目は、「記事本文のみ」と「タイトルと記事本文を表示」の二者択一になっていますが、「タイトルと記事本文を表示」を選択すると下図のように、タイトルが記事本文の上部に表示されます。

| プライバシー・ポリシー                                                                     | まだ、独自ドメインでの運営が希望で独自ドメインもお持ちでない場合、下記「 <b>おまかせづう</b>                                                                                                    |
|---------------------------------------------------------------------------------|----------------------------------------------------------------------------------------------------|
| DIARY                                                                           | ン」をご検討ください。                                                                                                    |
| 良心的な価格設定                                                                        | 基本テンプレートをペースとしたデザインが無料                                                                                                    |
| 一般的コCOMSのレンタル料金は高い<br>ものと決め付けないでください。Joy<br>CMSの価格設定は良心的と言うより<br>むしろ破格と言えるでしょう。 | 基本のテンプレートをペースとした、ヘッダー画像、メニューのリンクバナー、<br>記事のタイトルバナー、背景画像のデザインは黒料で行います。                                                                                                    |
|                                                                                 | Joy CMS ヘッダー画像<br>Joy CMS ヘッダー画像<br>Original Content Management System<br>中小型星をラージットとしたサリジナムCMS<br>島の的ちレンタスHが坦力」                                                                                                    |
| 清費税について                                                                         | 5/2 vor zw. 8245/mk/c44-litz with 1 pr           CK512         pr hydrotic         (0.8.84)         (1.2.92)         (0.2.6)                                                                                                    |
| 当ページに記載されている「レンタル<br>料金」、「年間管理費」、「サイトデザ                                         | リンクパナー<br>Mode See<br>Mode See<br>M |

## STEP 3 タイトル

表示スタイルで「記事本文のみ」を選択すると、タイトルはホームページ上に表示されます。

最大文字数30文字以内ですが、タイトルを表示させる場合、文字数が多いタイトルだとオーバーフローしたテキ ストは非表示になりますので、なるべく文字数が少なくシンプルで解りやすいタイトルにします。

## STEP4本文

エディタのよる入力になります。このページの「画像」の項目で画像を表示させることが出来ますが、 エディタの「画像の挿入、編集」でも挿入することが出来ます。

この場合には、画像の表示幅を150ピクセルにしてください。それ以外ですと表示が崩れますので注意が必要です。

## STEP5 画像

画像を記事に挿入します。「画像ファイルの配置」で画像を本文の上に表示させるか下に表示させるかを指定します。

「画像ファイルの指定」では、「参照」ボタンをクリックして挿入する画像ファイルを選択します。 この項目は必須ではありませんので、指定しなければ本文のみの表示となります。

## 【補足】サイドバー記事の画像ファイルにリンクを貼りたい。

追加したサイドバー記事の画像ファイルにリンクを貼りたい場合、エディタの「画像の挿入、編集」機能を使う必要があります。

エディタを使った画像の挿入方法については、目次の4記事投稿の中の2)画像のアップロードと挿入で既に説明しました。読まれていない方はご覧になってください。

下図は、エディタの「画像の挿入、編集」機能を使って画像をアップロードしているところです。

| 6 画像    | の追加 - Windows Internet Explorer 📃 🗖 🗙                                                                                                    |                |
|---------|----------------------------------------------------------------------------------------------------|----------------|
| 🥭 http: | ://web.joy-plaza.jp/servlet/common.MediaAdd                                                                                                    | ✓ 49           |
| -       | 画像の追加                                                                                                    | <u>∆</u> • S • |
|         | 5メガバイトまでのJPEG、GIF、PNG画像をアップロードして<br>自動縮小します。                                                                                                    | 入編集            |
|         | どの位の大きさに縮小するのか、サイズを指定してください。<br>150ピクセル →<br>150ピクセル<br>250ピクセル<br>250ピクセル<br>250ピクセル<br>50ピクセル<br>50ピクロ<br>50ピク<br>50ピクセル<br>50ピク<br>50ピク<br>50ピクロ<br>50ピク<br>50ピク<br>50<br>50ピク<br>50<br>50<br>50<br>50<br>50<br>50<br>50<br>5 | (参照)<br>(画像追加) |
|         | 300ピクセル<br>350ピクセル<br>400ピクセル<br>450ピクセル<br>500ピクセル                                                                                                    |                |
| ページがま   | መ ለጉሥታ- አማኮ 🛛 😵 🔹 100% 🔹                                                                                                    |                |
| . 283   |                                                                                                    | 1              |
|         | 14A                                                                                                    | <b>キャン</b>     |

サイドバーに画像を表示させる場合、画像の表示サイズに制限がありますので「画像の追加」画面で150ピクセルを選択してアップロードします。

アップロード後、「画像の挿入、編集」画面上の「参照」ボタンをクリックして、アップロードさせた画像ファイルを選択して挿入します。

下図は、画像の挿入後の画像です。

| □   B I U A84   三 三   段落       フォント       フォント       フォントサイナー         ★ 論 逸 論 A 44   三 三   章 章 (*   *)        ● ●●●●●●●●●●●●●●●●●●●●●●●●●●●●●●●●●●● |
|----------------------------------------------------------------------------------------------------|
| この記事は、Joy CMSマニュアルのサンプル記事です。下の画像をクリックするとジャンプします。                                                                                                    |
|                                                                                                    |
|                                                                                                    |
|                                                                                                    |
| パス: p » ing //                                                                                                    |

挿入した画像をクリック(周りに小さな□が8個表示されます。)している状態で、ツールバーの「フォント」の真下 にある、「リンクの挿入\編集」(鎖のマーク)をクリックします。。

|                                             | リンクの挿入編集                                           |       | ×                    |
|---------------------------------------------|----------------------------------------------------|-------|----------------------|
| 一般 ポップアップ イ                                 | ベント 上級者向け                                          |       |                      |
|                                             |                                                    |       |                      |
| リンクURL http://hog                           | ehoge.jp/                                          |       | 2 🙂 🖤 🗎 🖛            |
| アンカー                                        |                                                    |       | >শ শাৰ্              |
| ターケット このウイント・                               | フ/フレームで開く<br>ラ/フレームで開く                             |       | とジャンプします。            |
| 3×100 新しいり40 <br>  親ウインドウ。<br>  カニュートップのフレー | <リ(1用) (Diank)<br>(親フレームで開く(parent)<br>- とで問く(top) |       |                      |
|                                             | ZA CIRI C CODY                                     |       |                      |
|                                             |                                                    |       |                      |
|                                             |                                                    |       |                      |
|                                             |                                                    |       |                      |
|                                             |                                                    |       |                      |
|                                             |                                                    |       |                      |
|                                             |                                                    |       |                      |
|                                             |                                                    |       |                      |
|                                             |                                                    |       |                      |
| 神人                                          |                                                    | キャンセル | ┛ ■ ●指定すると画像が本文の上    |
| 一 声体コーノル ポフ                                 |                                                    |       | ───MBまでのGIF、JPEG、PNG |

一般タブのリンク URL にリンクするホームページのアドレスと必要ならターゲットにターゲット属性を指定して挿入ボタンをクリックします。

# 【12】サイドバーの記事を編集する

サイドバーの記事を編集する要領は、記事を編集する要領と変わりません。

コントロールパネルのトップページにあるサイドメニューの「サイドバーの記事の訂正/削除」をクリックすることぐら いでしょうか。

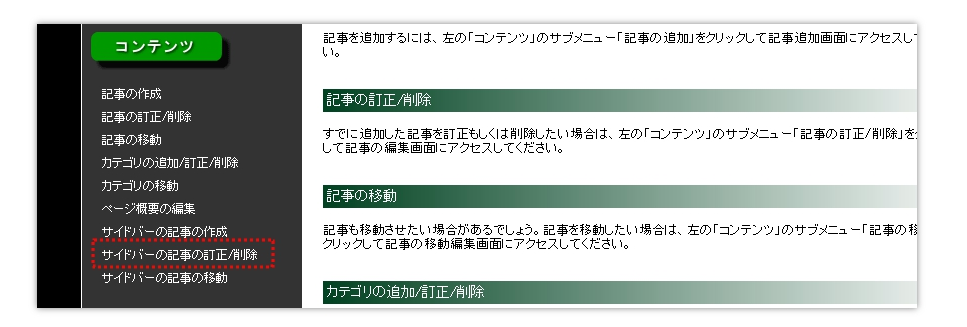

訂正方法は、"【5】記事を編集する"をご覧下さい。

# 【13】サイドバーの記事を削除する

コントロールパネルのトップページのサイドメニューより「サイドバーの記事の訂正\削除」をクリックします。

サイドバーの記事の削除は、"【6】記事を削除する"と同じ要領ですので、割愛します。詳しくは、そちらをご覧ください。

# 【14】サイドバーの記事を移動させる

コントロールパネルのトップページのサイドメニューより「サイドバーの記事の移動」をクリックします。 サイドバーの記事の移動は、"【8】記事の並びを変える"と同じ要領ですので、割愛します。詳しくはそちらをご 覧ください。

# 【15】ちょっと高度な操作方法

# 1)バナーの作成

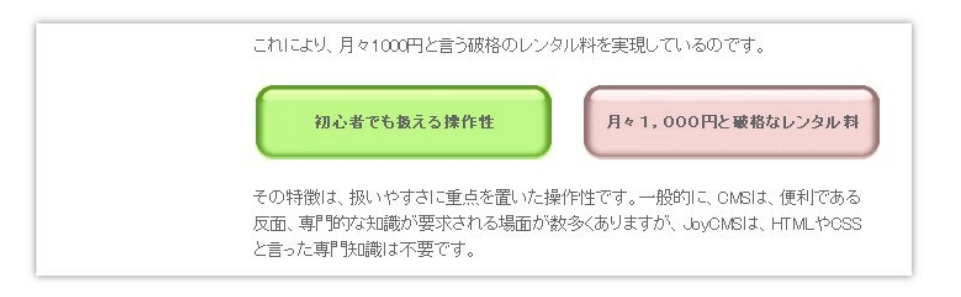

上図の"初心者にも扱える操作性"や"月々1,000円と破格なレンタル料"は、グリーンとピンクの四角い画像の 上に表示されています。

このようなパーツを"バナー"と呼んでいますが、一般的にバナーは、画像ツールで作成します。

エディタをうまく使えば、実はこう言ったバナーも作成することが出来ます。

では、バナーの作り方をこれから説明してゆきます。

その前に、バナーの背景となる画像には、どんなものがあるのか見てみましょう。

まず、ためしに列数2、行数2の表を作成してみます。

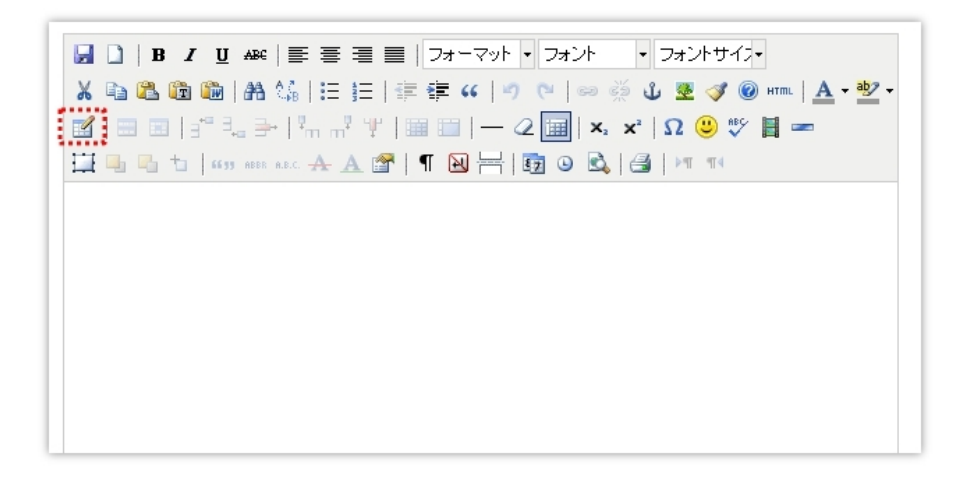

表を作成する場合、どのアイコンをクリックするのか、もうお解りですね。ツールバーの一番左の上から3番目の アイコンをクリックします。

| 登録されている画像素材を見る         WYSIWYGをオフビザる           表の挿入編集         X                                        |
|----------------------------------------------------------------------------------------------------|
| - ★ 上級者約17<br>- ★ 上級者約17<br>- ★ 上級者約17<br>- ★ 二 本級2 ▼ 特44<br>0<br>幅 500 高さ<br>252 ★股2 - ▼<br>表に見出しを付ける |
| 16入<br>キャンセル                                                                                           |

「表の挿入、編集」のポップアップ画面が表示されました。とりあえず、幅を500に指定し、後はデフォルト(初期設定)の状態のまま「挿入」ボタンをクリックします。

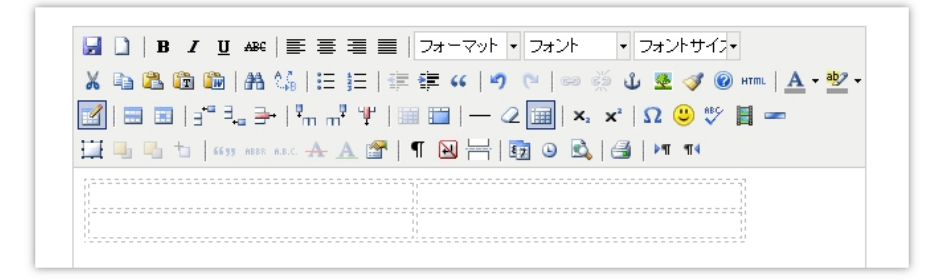

エディタのフォームの中に破線で列数2、行数2の表が作成されました。 次に、どのセル(升目)でも良いですから、セルの中カーソルを移動して右クリックします。

| <ul> <li>□   B I U A#</li> <li>↓ B I U A#</li> <li>↓ B I U A#</li> <li>↓ B I U A#</li> <li>↓ B I I I I I I I I I I I I I I I I I I</li></ul> | ォーマット・フォント ・フォントサイス・<br>: ((   ♥) (≥   ∞ 炎 ψ 墬 ダ ∅ ⊮m   <u>A</u> ・♥2・<br>]   — 2 []   ×. ×'   Ω ╚ ♡ ♡ [] ==<br>N 금   ፴ Θ &   ⊴   ⊭ 11 |
|----------------------------------------------------------------------------------------------------|----------------------------------------------------------------------------------------------------|
|                                                                                                    | <ul> <li>図 表を挿入</li> <li></li></ul>                                                                                                   |
|                                                                                                    | セル     ・     ・     ・     セルのプロパティ       行     ・     ・     ・     ・     ・       列     ・     ・     ・     ・     ・                         |

ポップアップが表示されますので、"セル"→"セルのプロパティ"をクリックします。

| → ↓ ↓ ↓ ↓ ↓ ↓ ↓ ↓ ↓ ↓ ↓ ↓ ↓ ↓ ↓ ↓ ↓ ↓ ↓ | 2 (2) (2) (2) (2) (2) (2) (2) (2) (2) (2 |
|-----------------------------------------|------------------------------------------|
|                                         |                                          |

「セルのプロパティ」のポップアップ画面から「上級者向け」タブをクリックし、その中の「背景画像」の右側にある 「参照」ボタンをクリックします。

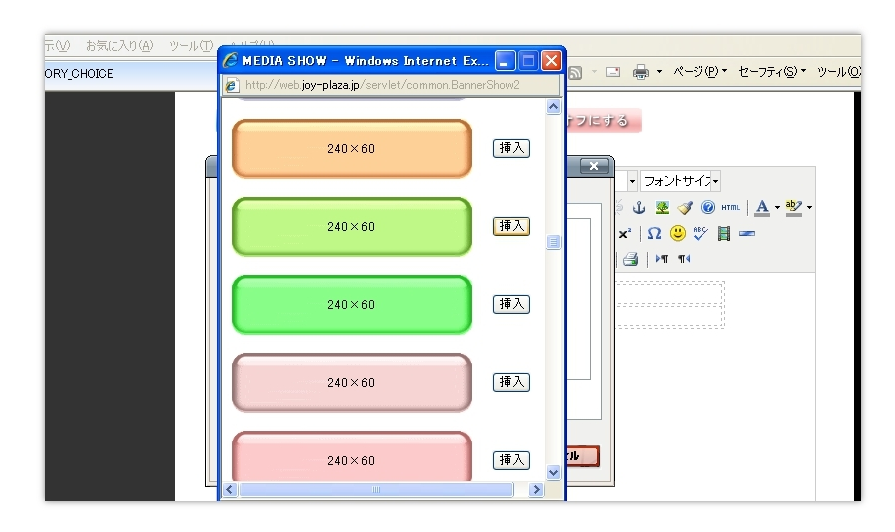

背景画像が、表示されました。どうやら幅は240ピクセルのみで高さのほうは、60、80、100ピクセルの3種類あるみたいです。

背景画像の幅、高さが解ったところで、今作成した表を削除します。

| 🛃 🗋   B 🖌 <u>U</u> Arg                                                                                                    | ☰ ☰ ☰   フォーマット・フォント ・ フォントサイス・               |
|----------------------------------------------------------------------------------------------------|----------------------------------------------|
| X 🖻 🕰 🛅 🛍 🗛                                                                                                    | 🕼   🗄 🔚 津 ோ   🤊 🍽   🗢 🔅 🖉 💆 🛷 💷   🗛 - 整      |
| 📶   😄 🔤   📲 🖦 👄                                                                                                    | -   ʰ,ʰ ʰ ļ   🔤 🔲   — 📿 🛄   ×, 🗴   Ω 😃 🚏 📕 🖛 |
| 1 1 1 1 1 1 1 1 1 1 1 1 1 1 1 1 1 1 1                                                                                                    | arc 🛧 A 🖀   ¶ 🔁 岩 📴 🧿 🗟   🚑   🛏 🗤            |
|                                                                                                    |                                              |
|                                                                                                    |                                              |
|                                                                                                    | 1                                            |
|                                                                                                    | <u> </u>                                     |
| - 📝 表を挿入<br>- ☆ 表のプロパティ                                                                                                    | ]                                            |
| <ul> <li></li></ul>                                                                                                    | 1                                            |
| <ul> <li>              まを挿入</li></ul>                                                                                                    |                                              |
| <ul> <li>              まを挿入<br/>まのプロパティ          </li> <li>             まを削除         </li> <li>             セル             表を削除         </li> <li>             たり             表を削除         </li> </ul> |                                              |

セルの中の右クリックで表示されるポップアップの中から「表を削除」をクリックします。

これで表が削除されました。

それでは、早速下図のような横2列のバナーを作成してみましょう。

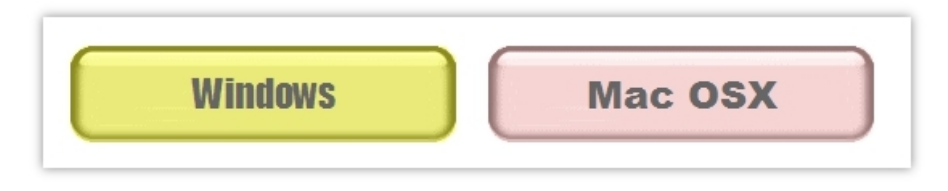

エディタのツールバーの表の挿入、編集のアイコンはどこにあるかもうお解りですね。

「表の挿入、編集」では、下図のように入力してから「挿入」ボタンを押します。

| 一般 上級者向け                                           | 表の挿入/編集                     | ŧ.                                | ×               | ▼ フォントサイスマ                                                        |
|----------------------------------------------------|-----------------------------|-----------------------------------|-----------------|-------------------------------------------------------------------|
| - 愛<br>列<br>Cellpadding<br>配置<br>がううス<br>表に見出しを付ける | 3<br>0<br>中央崩え ▼<br>500<br> | 行<br>Cellspacing<br>特徴<br>惑さ<br>マ | 1<br>0<br>0<br> | 2 U 2 3 0 mm   <u>A</u> • 2 •<br>x'   Ω 3 5 f = =<br>  G   ≥ 1 π( |

列数が、3列になっているのはバナーとバナーの間にスペースを設けるためです。

表の幅は、背景画像の幅が240ピクセルですので、2つのバナーの間のスペースを20ピクセルとして500にしました。(実は、この幅は500以上にしないでください。表示が崩れます。)

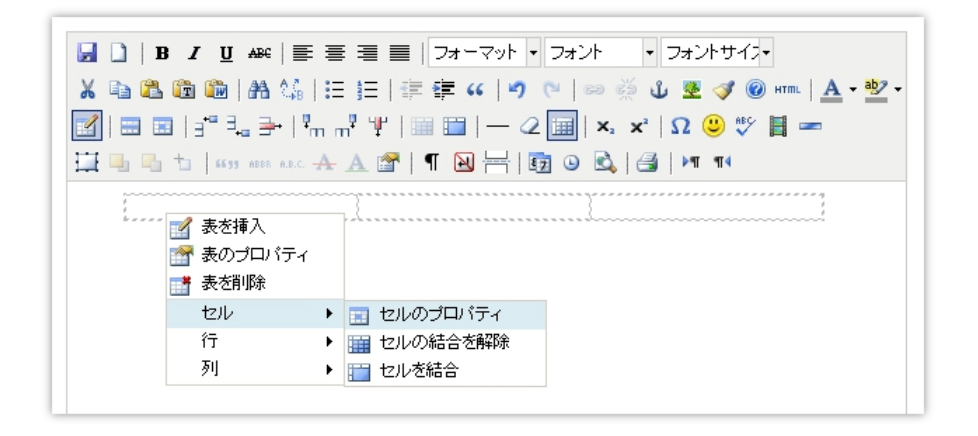

フォーム上に破線で横3列1行の表が表示されます。

まず、左側のセルにマウスを置いて右クリックすると上のようなポップアップが表示されますのでセルのプロパティをクリックします。

| -般 注級<br>上数者向け<br>ID<br>スタイル                                                      | セルのブロパティ<br>着向け |        | <ul> <li>フォントサイス・</li> <li>① 速 受 ③ @ HTTL   <u>A</u> + 型</li> <li>×*   Ω ② ♡ 目 ==</li> <li>(4) と町 町1</li> </ul> |
|-----------------------------------------------------------------------------------|-----------------|--------|----------------------------------------------------------------------------------------------------|
| <ul> <li>文章の方向</li> <li>言語コード</li> <li>背呆画像</li> <li>枠線の色</li> <li>背呆色</li> </ul> | ··· 未設定 ··· ▼   | ] 参 照) |                                                                                                    |
| 選択セルの更新<br><b>更新</b>                                                              | V               | キャンセル  |                                                                                                    |

「セルのプロパティ」のポップアップ画面が表示されたら、「上級者向け」タブをクリックして、その中の「参照」ボタンをクリックします。

| 240×60     挿入       240×60     挿入       240×60     挿入       240×60     挿入       240×60     挿入       240×60     挿入       240×60     挿入 | 表示( <u>い</u> ) お気に入り(<br>JTORY_CHOICE | A)<br>MEDIA SHOW - Windows Inter<br>http://web.joy-plaza.jp/servlet/comm | rnet Ex 📮 🗖 🗙                 | ・ 🗟 - 🖃 🌲 ・ ページ(P・ セーフティ(S・ ツール(D)・                       |
|----------------------------------------------------------------------------------------------------|---------------------------------------|--------------------------------------------------------------------------|-------------------------------|-----------------------------------------------------------|
| 240×60     挿入       240×60     挿入       240×60     挿入       240×60     挿入       240×60     挿入       240×60     挿入                     |                                       | 240×60                                                                   |                               | マオンドサ ろ                                                   |
| 240×60     挿入       240×60     挿入       240×60     挿入       240×60     挿入       4+7284                                                |                                       | 240×60                                                                   |                               | x'  Ω (2) (47 − 14)<br>x'  Ω (2) (47 − 14)<br> ⊴   )+1 14 |
| 240×60<     挿入       240×60     挿入       4v>th                                                                                        |                                       | 240×60                                                                   |                               | 1                                                         |
|                                                                                                    |                                       | 240×60                                                                   | <b>挿入</b>                     |                                                           |
|                                                                                                    |                                       | 240×60                                                                   | 挿入 <u></u> <del>+ *&gt;</del> | 1211                                                      |

背景画像の一覧が表示されますので、240×60サイズの背景画像を選択し、右側の「挿入」ボタンをクリックします。

画像の一覧を閉じたら、セルのプロパティで背景画像のフォームに背景画像へのパスが入力されていることを確認して「更新」ボタンをクリックします。

| セルのブロバティ     ・ フォントサイパ・       一史 正歌者向け     ・ フォントサイパ・       「日     ・ ア       「日     ・ ア       スターク     ・ ア       メターク     ・ ア       マクーク     ・ ア       マクーク |
|----------------------------------------------------------------------------------------------------|
| 選択セルの更新 ▼<br>更新<br>年ャンセル                                                                                                    |

下図のように、エディタのフォーム上の表の左側のセルの背景画像が挿入されまた。

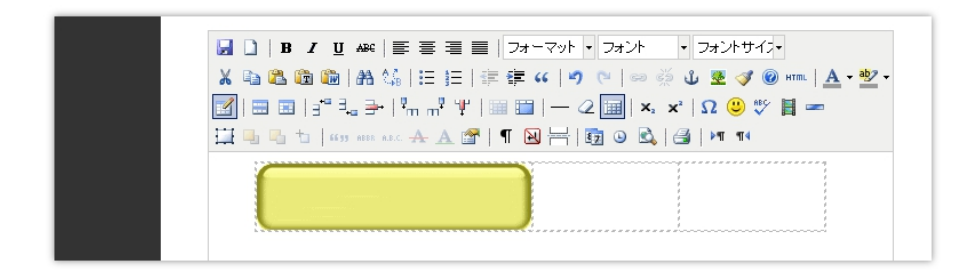

右側のセルも、左側と同様の操作を繰り返して背景画像を挿入します。

中央のセルは、何もする必要がありません。

下図は、左側のセル、右側のセルともに背景画像の挿入が完了した画面です。

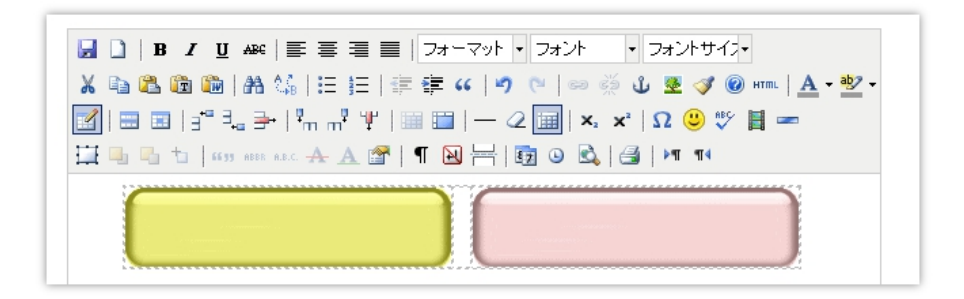

次に、左右のセルの中にテキストを挿入します。

もう一度セルのプロパティを開きます。

開き方は、もうご存知ですね。セルの右クリック→セル→セルのプロパティです。

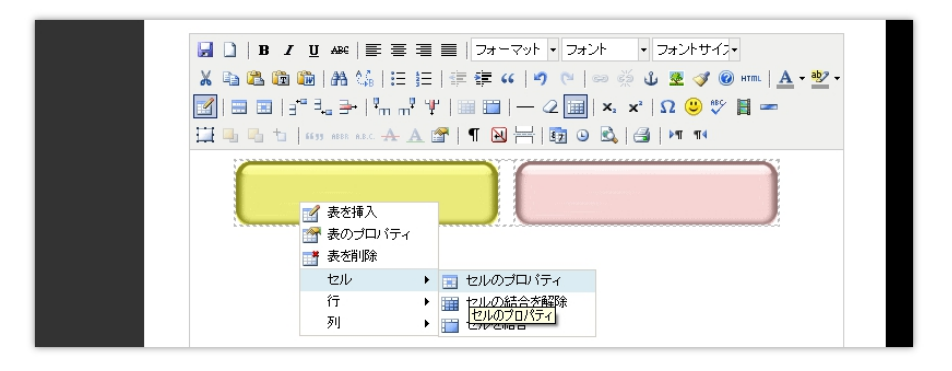

「セルのプロパティ」のポップアップ画面では、「配置」と「垂直方向の配置」を"中央揃え"にして「更新」ボタンを 押します。

| - 艘     | 未設定 💙 セ                                        | ル種別 日付 💌                  | × | Ψ 💆 🍼 🞯 HTML   <u>A</u> + 🦉<br>*   Ω 🙂 💖 📕 🖛 |
|---------|------------------------------------------------|---------------------------|---|----------------------------------------------|
| 重直方向の配置 | 一未設定 一       中央揃え       ス:       左揃え       右揃え | ーーーー<br>コーブ 未設定 💙<br>さ 60 |   | ≝   Þ¶ ¶4                                    |
| クラス     | 未設定                                            | ~                         |   |                                              |
|         |                                                |                           | - |                                              |
|         |                                                |                           |   |                                              |
|         | ø                                              |                           |   |                                              |

セルの中央にカーソルが表示されますのでテキストを入力してゆきます。その前に、書体とテキストの大きさを指定します。

| B I U ABC ≡ ≡ ≡   フォーマット ▼                   | フォント ・ フォントサイス・ |
|----------------------------------------------|-----------------|
| 🔏 🛍 🋍 🛍   🏦 🐫   🗄 🔠   澤 🚝 ሩ   🤊 🕯            | Andale Mono     |
| 🔀   🖿 🗉   3° 📲 📲   "m m" 🦞   🔤 🛅   — 🥝       | Arial Black     |
| 🛄 🎭 🍡 🕇   6699 ABER A.B.C. 🛧 🗛 🚰   ¶ 🔂 岩   🞼 | Book Antiqua    |
|                                              | Comic Sans MS   |
|                                              | Courier New     |
|                                              | Georgia         |

書体はフォント一覧から好きなフォントを選んでください。ここでは、"Arial Black"を選択しました。

| □         B         I         U         Asec         Image: Section 10 and 10 and 10 a | フォントサイス・                  |
|----------------------------------------------------------------------------------------------------|---------------------------|
| 🔏 🗈 🛍 🛍   🏔 🕼   🗄 🖅   🚎 🚎 🕶   🤊 🥲   ∞ 👾 🕻                                                                                                    | 4 (16 px) 🔷 🖉 🗸           |
|                                                                                                    | 5 (20 px)                 |
|                                                                                                    | 6 (24 px)                 |
|                                                                                                    | 7 (3 <sup>₫ 024 px)</sup> |

フォントのサイズは、「フォントサイズ」から、大きめの24ピクセルを指定しました。

| <mark>ℤ</mark>  ≡ =  - <sup>2</sup> - 2, ⇒   <sup>2</sup> m m <sup>2</sup> ¥   ≡ ≡   − 2 <b>≡</b>   ×, ×'   Ω ⊕ ♥ <b>≣</b> ==<br><b>∷</b> = 1   ≤ 3 ans esc - A A A   ¶ N ⊨   ⊕ ⊕ © €,   ⊕   ≥   ≥ ¶ ¶ |                                                           |
|----------------------------------------------------------------------------------------------------|-----------------------------------------------------------|
| 🗾   🖿 🗉   ∃ <sup>a</sup> = t <sub>a</sub> 🚽   t <sub>m</sub> m <sup>a</sup> t t   🔤 📰   — 2 🗐   x, x'   Ω 🙂 💖 関 🖛                                                                                      |                                                           |
|                                                                                                    | 🔟   🖿 🗏   🗄 📲   🦿 👘 👘 🦞   🔤 🛄   — 2 🛄   x. x'   Ω 😃 💖 🗒 🖛 |

横2列のバナーが出来上がりました。

【補足】バナーのテキストにリンクを貼るには?

バナーのテキストからリンクを貼りたい時もあるかもしれません。

それには、まず表示されているエディタのフォーム内のテキストをマウスを右クリックしたまま、ドラッグして反転させます。

| B I U AB€   E E E E   77 -             | マット ▼ Arial Black ▼ 5 (20 px) ▼             |
|----------------------------------------|---------------------------------------------|
| 🔏 🖻 🛍 🛍   🏦 🎼   田   田   津 津 🕫          | :   🍠 🍋   📾 த 🖞 💆 🍼 🞯 HTTL   <u>A</u> • 💇 • |
| 📝   🖿 🗉   🖅 🔩 🍽   🦏 🖬   🦉 📖 🔛          | — 🖉 🤖   🗙 🗴   Ω 🙂 💞 📕 🖛                     |
| 🛄 🖳 🐁 🕇   6699 ABBR A.B.C. 🛧 🗚 😭   ¶ 😣 | H 🔄 🕒 🗟   🛃   🕶 🗤                           |
| Windows                                | Mac OSX                                     |

テキストを反転させたまま、"リンク"のアイコンをクリックします。

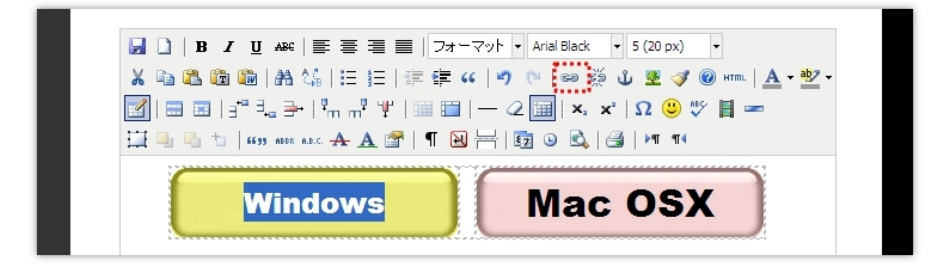

表示された「リンクの挿入、編集」のポップアップ画面のリンクURL にリンクするホームページのアドレスを入力して「挿入」ボタンをクリックします。

|                                                       | リンクの挿入/編集                    | ×     |                                                        |
|-------------------------------------------------------|------------------------------|-------|--------------------------------------------------------|
| 一般 ポ                                                  | ップアップ イベント 上級者向け             |       |                                                        |
| - 米<br>- ス<br>- ビレクロR<br>アンカー<br>ターゲット<br>タイナル<br>クラス | 97797    107    108日07  <br> |       | (20 px)<br>2 ③ ④ ₩THL A • 852 •<br>2 ③ ♥ ■ ■<br>>1 114 |
| 挿入                                                    |                              | キャンセル |                                                        |

ここで、問題があります、それはテキストの色が変わってしまうことです。

そこで、ちょっと高度になりますが、HTMLソースを開いてソースを編集しなければなりません。

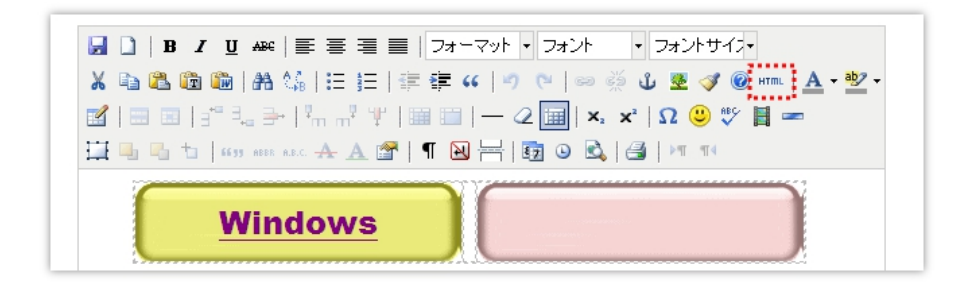

ツールバーの"HTML"と表示されたアイコンをクリックします。

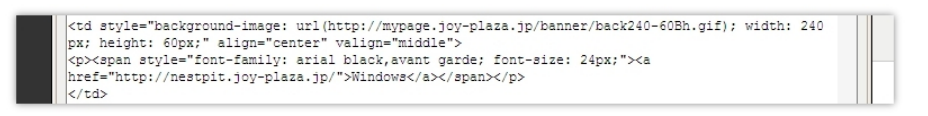

HTML ソースエディタが開きます。その中の"font-size: 24px;"><a"の後に半角スペースを入れて "style="color:black;text-decoration:none;"と入力します(下図参照)

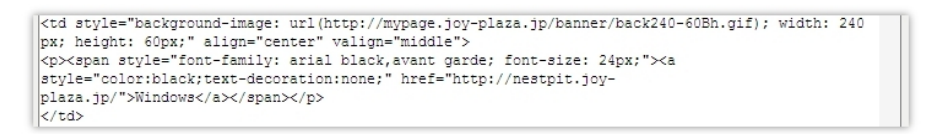

意味は、"color:black"・・・・テキストの色は、黒(ブラック) "text-decoraiton"・・・・テキストデコレーション(文字装飾)は、なし(none)

この状態で、HTMLソースエディタの「更新」ボタンを押します。

これで文字が指定の色で表示されるようになりました。

| Windows | Mac OSX |
|---------|---------|
|---------|---------|

# 【補足】こんなバナーリンクを作る場合は?

バナーでリンクを貼ることを"バナーリンク"と言いますが、下図は、一例です。このようなリンクバナーを作ってみます。

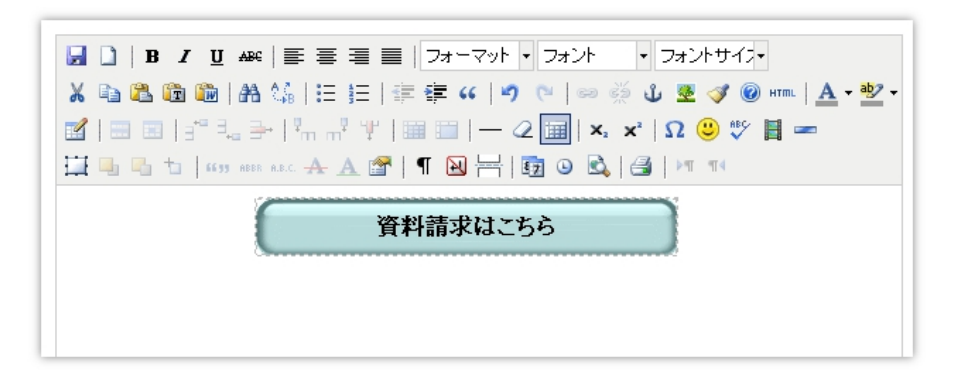

ツールバーから「表の挿入、編集」のアイコンをクリックします。

|  | <ul> <li>- 般 上設者向け</li> <li>- 般</li> <li>- 般</li> <li>- 般</li> <li>- 般</li> <li>- 般</li> <li>- 般</li> <li>- 般</li> <li>- 般</li> <li>- 般</li> <li>- 般</li> <li>- 般</li> <li>- 般</li> <li>- 般</li> <li>- 般</li> <li>- 般</li> <li>- 般</li> <li>- 般</li> <li>- 般</li> <li>- (- 1)</li> <li>- (- 1)</li> <li></li></ul> | 2011八正<br>0<br>中央版え ▼<br>300<br>未設定 | た<br>行<br>Cellspacing<br>特線<br>高さ<br>V |  | <ul> <li>フォントサイス・</li> <li>① ま ③ @ HTML   ▲・型・</li> <li>×'   Ω ◎ ♡ 目 ==</li> <li>  P1 14</li> </ul> |
|--|----------------------------------------------------------------------------------------------------|-------------------------------------|----------------------------------------|--|----------------------------------------------------------------------------------------------------|
|--|----------------------------------------------------------------------------------------------------|-------------------------------------|----------------------------------------|--|----------------------------------------------------------------------------------------------------|

「表の挿入、編集」の画面に列1、行1、cellpadding 0、cellspacing 0、配置 中央揃え、枠線0、幅300を入力して 「挿入」ボタンをクリックします。

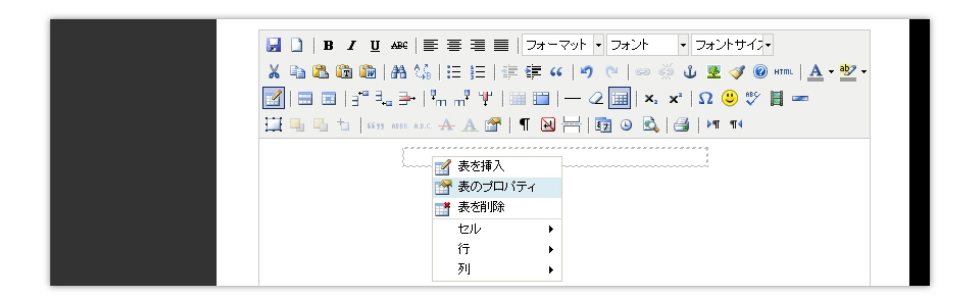

破線で一列一行の表(表と言うより破線の四角)が表示されますので、セル内を右クリックして「表のプロパティ」 をさらにクリックします。

「表の挿入、編集」のポップアップ画面では、「上級者向け」タブの「背景画増」の右側の「参照」タブをクリックします。

| ENTORY_CHOICE - Windows Inter      | net Explorer                    |      | 🔳 🗗 🔀                                       |
|------------------------------------|---------------------------------|------|---------------------------------------------|
| 🔆 🕞 🗢 🔊 🖉 ht 🌈 MEDIA SHOW -        | Windows Internet Explorer       |      | rle 🖉 🗸                                     |
| ファイル(E) 編集(E) C http://web.joy-pla | za.jp/servlet/common.BannerShow |      |                                             |
| 👷 চল্লটেম্ 🧭                       |                                 |      | ページ(P)・ セーフティ(S)・ ツール(D)・ (P)・ "            |
|                                    | 500×100                         | 挿入   | *なっています。                                    |
|                                    | 300×42                          | 挿入   | ₩₩ <i>47,</i> •                             |
|                                    | 300×42                          | 挿入   | ∛ ® सता.   <u>A</u> - थ <u>े</u> ? -<br>9 ♡ |
|                                    | 300×42                          | 挿入   | <b>1</b> 4                                  |
|                                    | 300×42                          | 挿入   |                                             |
|                                    | 300×42                          | 挿入 🗸 |                                             |
| ページが表示されました                        |                                 |      |                                             |

背景画像リストの中から、300×42のブルーの背景を選択し、右側の「挿入」ボタンをクリックします。

| 本文を入力してください。タグの使用が可能です。最大入力文字数<br>表の挿入/編集 | Nは8000文字以内となっています。     |
|-------------------------------------------|------------------------|
| 一般     上段者向け       ID                     | 3<br>• J#2ht/J•<br>• 2 |

背景画増リストの画面を閉じて、「表の挿入、編集」画面の背景画像のフォーム内に画像ファイルへのパスが入力 されていたら、「更新」ボタンをクリックします。

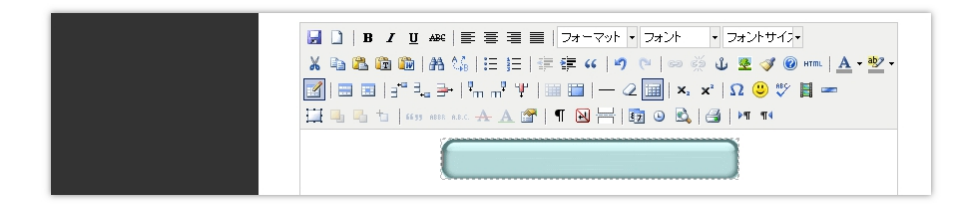

これで、表に背景画像が埋め込まれました。

次に、テキストを入力します。

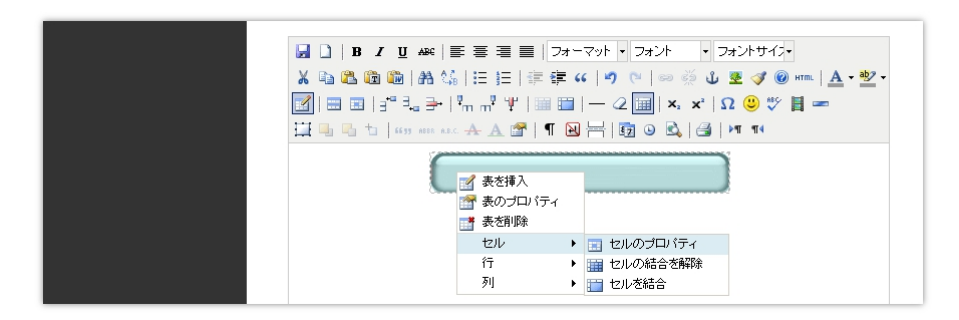

セル内の右クリックで表示された、ポップアップから「セル」→「セルのプロパティ」をクリックします。

| セルのプロパティ 🔀                                                                                                    |  |
|----------------------------------------------------------------------------------------------------|--|
| - 炭 上級者向け<br>「<br>「<br>「<br>「<br>」<br>「<br>」<br>」<br>「<br>」<br>」<br>「<br>」<br>「<br>」<br>」<br>二<br>一<br>二<br>二<br>二<br>二<br>二<br>二<br>二<br>二<br>二<br>二<br>二<br>二<br>二 |  |

「セルのプロパティ」の「配置」と「垂直方向の配置」を"中央揃え"に変更して、「更新ボタンをクリックします。

| B I U AR   臣 臣 臣 臣 臣 三 フォーマット・フォント マフォントサイン・                  |
|---------------------------------------------------------------|
| 👗 🖻 🏙 🛍   品 🎼   田 田   宗 華 💴 🧳 フォント 🛛 🗖 🖉 🐲 🖬   <u>A</u> • 💇 • |
|                                                               |
|                                                               |
|                                                               |
| Arial                                                         |
|                                                               |
| BOOK Antiqua                                                  |

背景画像の中央にカーソルが表示されますので、フォントに「明朝体」を、フォントサイズを16ピクセルにしてテ キストを入力します。

テキストを入力した後、テキストをマウスでドラッグして反転させ、ツールバーの最上部の左から3番目の「B」(太字)をクリックして書体を太くします。

| 🐱 🗋   B ⊿   | / 単 484   手 吾 吾 重   フォーマット・フォント ・フォントサイス・               |
|-------------|---------------------------------------------------------|
| 🔏 🗈 🛍       | 1 🋍   品 🅼   田 田   津 律 44   🤊 🤭   ∞ 🔅 🕹 💆 🏈 💷   🗛 • 💇 •  |
| 🛃   📰 📰   - | ∃" =ੋ_ ∋+   ",, ,," ¥   Ⅲ Ⅲ   — 2 🔟   ×, ×'   Ω 🙂 ♥ 📙 🖛 |
| 🛄 🖦 🖦 🐄     | 6539 ABLE ALC 🛧 🛧 🖀 📲 🖪 🖼 🖶 🔯 💿 🖻 🎒 🖂 🕅 114             |
|             | 資料請求はこちら                                                |

次に、テキストにリンクを貼るために、もう一度、テキスト(資料請求はこちら)をマウスでドラッグして ツールバーのフォントの下の鎖の形をした「リンクの挿入\編集」のアイコンをクリックします。

| リンクの神入編集<br>- 般 ポップアップ イベト   上級権向け                                                                | 以内となっています。                                        |
|---------------------------------------------------------------------------------------------------|---------------------------------------------------|
| - €<br>リンクURL http://hogehoge.jp<br>アンカー ・・<br>ターグオ このウイボウ/フレームで個K ・<br>タイル ・<br>クラス ・- 未設定・・ ・ ・ | (16 px) •<br><b>2 3 3 3 4 1 1 1 1 1 1 1 1 1 1</b> |
| <b>新入</b><br>本マンセル                                                                                |                                                   |

「リンクの挿入、編集」でリンクURLを入力して「挿入」ボタンをクリックします。

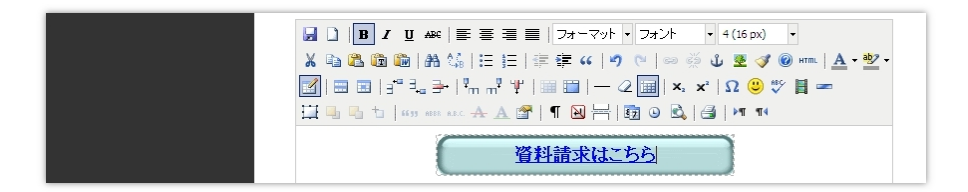

リンクテキストの色がデフォルトのままで、しかもアンダーラインが付いています。 HTMLソースを編集して、黒い文字にします。

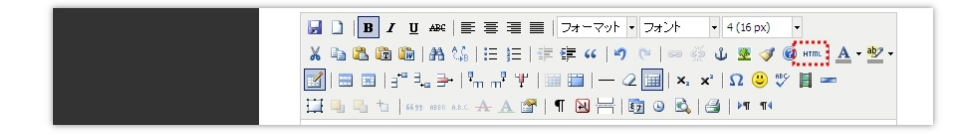

ツールバーより HTML と表示されたアイコンをクリックします。

| HTMLソースエティタ ア 折り                                                                                                    | J返 |
|----------------------------------------------------------------------------------------------------|----|
| px; text-decoration: none;" border="0" cellspacing="0" cellpadding="0" width="300"<br>align="center"><br>align="center", valign="middle"> <anap.atyle="foot-family: 16<br="" font-size:="" ms="" pubb;="">px;"&gt;<strong><a; href="http://hogehoge.jp" style="color:black;text-decoration:none;">資料請求はこち<br/>らくa&gt;</a;></strong>資料請求はこち<br/>らくa&gt;資料請求はこち<br/>らくa&gt;資料請求はこち<br/>らくa&gt;資料請求はこち<br/>らくa&gt;</anap.atyle="foot-family:> | 2  |

HTMLソースエディタの内容を上図のように修正します。

(訂正前)<a href="http://・・・・・">資料請求はこちら</a>

(訂正後) <a style="color:black;text-decoration:none;" href="http://・・・・・">資料請求は・・・

要するにアンカータグと言われる a タグに"style="color:black;text-decoration:none;"を追記します。

※挿入箇所は"href="http://・・・・・"の後でも可。ただし、必ず半角スペースを入れてください。

# 【画像とテキストが混在した表の作成】

次に、画像とテキストが混在した表を作成してみます。

作成する表は、下図のような表です。

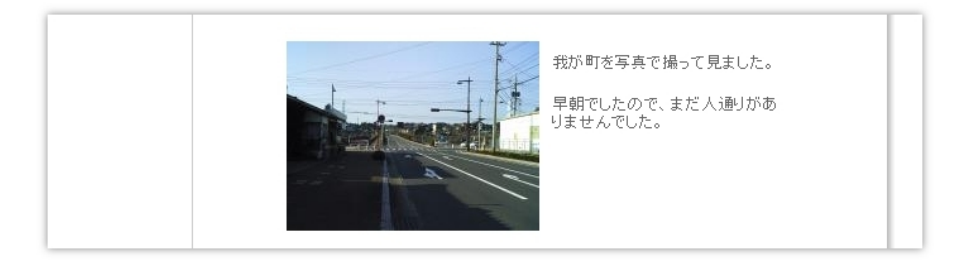

枠がないので一見、表組みだとは気づかないかも知れませんが、横2列1行の表組みで作成しています。

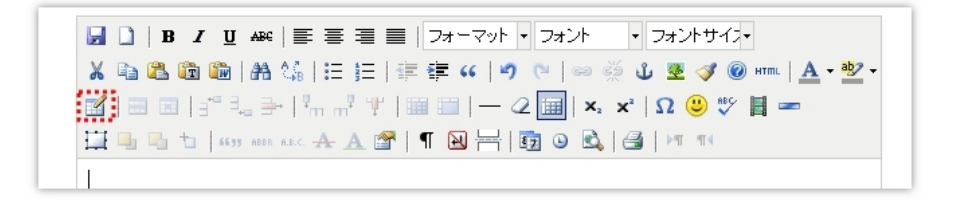

エディタのツールバーより「表の挿入、編集」のアイコンをクリックします。

| 一般上級者向け                                                                                                    | 表の挿入/編集                    | E.                                      | · フォントサイス・                                         |
|----------------------------------------------------------------------------------------------------|----------------------------|-----------------------------------------|----------------------------------------------------|
| <ul> <li>一般</li> <li>一般</li> <li>一般</li> <li>一般</li> <li>一般</li> <li>「</li> <li>一般</li> <li>一般</li> <li></li></ul> | 20<br>中央揃え V<br>400<br>未設定 | 行 1<br>Cellspacing 0<br>枠線 0<br>高さ<br>マ | x   Ω 2 3 0 mm   A + 22<br>x   Ω 2 3 0 mm   A + 22 |
| 扬入                                                                                                    |                            | <b>+</b> †)                             | <u>ツセル</u>                                         |

列数2、行数1、cellpadding、cellspacing、枠線は0、幅を400にして配置を中央揃えで「挿入」ボタンをクリックします。

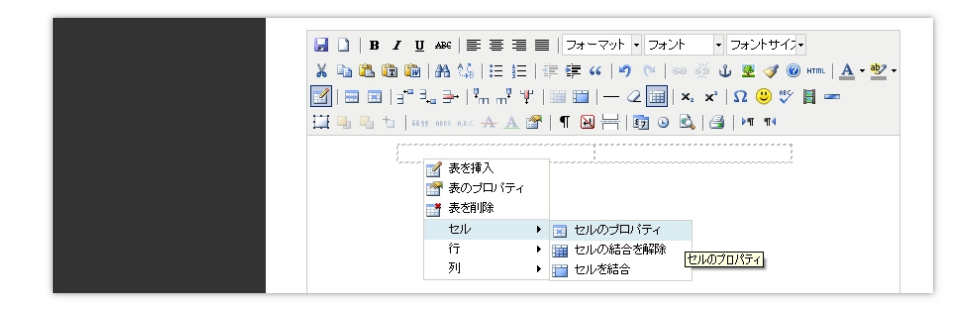

エディタのフォーム上に破線で表が表示されますので、左側のセルを右クリックして現れるポップアップから"セルのプロパティ"を選択します。

| セルのプロパティ                                   | <ul> <li>フォントサイン・</li> </ul>                                             |
|--------------------------------------------|--------------------------------------------------------------------------|
| - 衆 上段者向け<br>- 衆<br>配置 未設定 - ・ ▼ セル種別 日付 ▼ | U 2 3 (0) HTmL   <u>A</u> + 12 +<br>x²   Ω (2) \$% ∐ ==<br>  ]     H 114 |
| <u> 重直方向の配置</u>                            |                                                                          |
|                                            |                                                                          |
| 遠沢セルの更新 ♥<br>更新<br>まやンセル                   |                                                                          |

「セルのプロパティ」のポップアップ画面では、幅を200として「更新」ボタンをクリックします。

今回は、表の全幅が400ピクセルですので、画像の幅を半分の200ピクセルにしましたが、任意に決めても結構です。

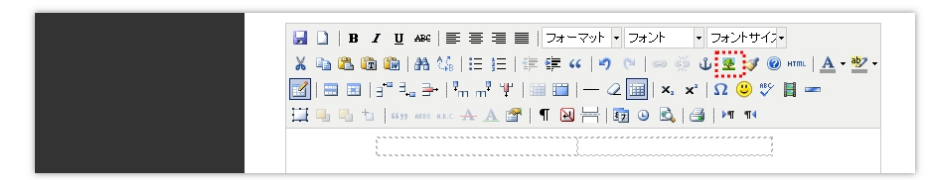

左のセル内にカーソルを置いた状態で、ツールバーの「画像の挿入、編集」のアイコンをクリックします。

| 🖉 画像の追加 - Windows Internet Explorer 📃 🗖 🗙                                                               |                                                                                                    |
|----------------------------------------------------------------------------------------------------|----------------------------------------------------------------------------------------------------|
| http://webjoy=plaza.jp/servlet/common.MediaAdd                                                          | 🔽 🔶 🗙 🛃 Google                                                                                                    |
| 画像の追加                                                                                                   |                                                                                                    |
| 5.5/ガバイトまでのJPEG、GIF、PNG画像をアップロードして<br>自動縮小します。<br>どの位の大きさに縮小するのか、サイズを指定してください。<br>200ビクセル ▼<br><br><br> | WYSIWYS372E73           X+1x           ●           ●           ●           ●           ●           ●           ●           ●           ●           ●           ●           ●           ●           ●           ●           ●           ●           ●           ●           ●           ●           ●           ●           ●           ●           ●           ●           ●           ●           ●           ●           ●           ●           ●           ●           ●           ●           ●           ●           ●           ●           ●           ●           ●           ●           ●           ●           ●           ●           ●           ● |
| ページがき 😜 インターネット 🆓 - 🔍 100% 🔹                                                                            |                                                                                                    |

「画像の追加、編集」のポップアップ画面で、「画像の追加」ボタンをクリックします。

「画像の追加」のポップアップ画面で幅を200ピクセルとし、画像を指定してアップロードします。

| 🥟 MEDIA SHOW - Windows Internet Ex                 | xplorer          |          |                         | l                                                            | . 8 ×  |
|----------------------------------------------------|------------------|----------|-------------------------|--------------------------------------------------------------|--------|
| 🔊 http://web.joy-plaza.jp/servlet/common.Medi      | iaShow?current=1 |          | Y + × 3                 | Google                                                       | P -    |
| 1                                                  |                  | ~        | â · a - 🗆 🖷             | a · ページ(P) · セーフティ⑤) · ツール(Q)                                | • @• ' |
| 画像ファイル名                                            | 画像 挿             | λ        | WYSIWYGをオブにする<br>注入編集 × | 1                                                            |        |
| http://sample3.joy-<br>plazajp/medis/common/12.jp¢ | #                | Z        | <b>後照</b><br>面像追加       | ¥ントサイフー<br>፪ ♂ @ אזת.   <u>A</u> - ≝ -<br>2 @ ♡ <b>  </b> == |        |
| http://sample3.joy-<br>plazajp/medis/common/11.jpg | ŧ                | X        |                         | PT T4                                                        |        |
| 1                                                  |                  |          |                         |                                                              |        |
|                                                    | ት୬ኑ 🐴 🕶          | € 100% · |                         |                                                              |        |

「画像の挿入、編集」のポップアップ画面の「参照」ボタンをクリックして、アップロードした画像ファイルを挿入します。

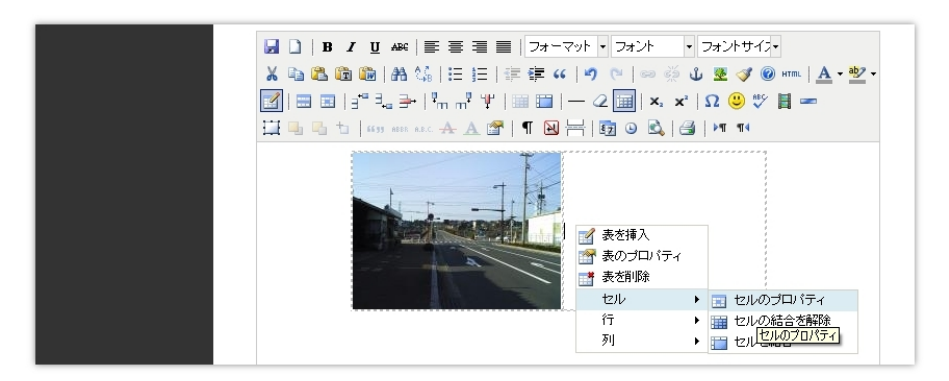

左側のセルに画像が挿入されたら、右側のセルの右クリックで「セルのプロパティ」を選択します。

| 上数者向け       |             |    | × <sup>2</sup> | Ω 😃 💖 📕 |  |
|-------------|-------------|----|----------------|---------|--|
| ID          |             |    |                | ▶¶ ¶া∢  |  |
| スタイル cellpa | dding:10px; |    |                |         |  |
| 文章の方向 未調    | 定           | *  |                |         |  |
|             |             |    |                | 1       |  |
| 背景画像        |             | 参照 |                |         |  |
| 枠線の色        | L.          |    |                |         |  |
| 背景色         | L.          |    |                |         |  |
|             |             |    |                |         |  |
|             |             |    |                | 1       |  |
|             |             |    |                |         |  |

「セルのプロパティ」では、「上級者向け」タブをクリックして、その中の「スタイル」フォームに padding:10px;

と入力して「更新」ボタンをクリックします。

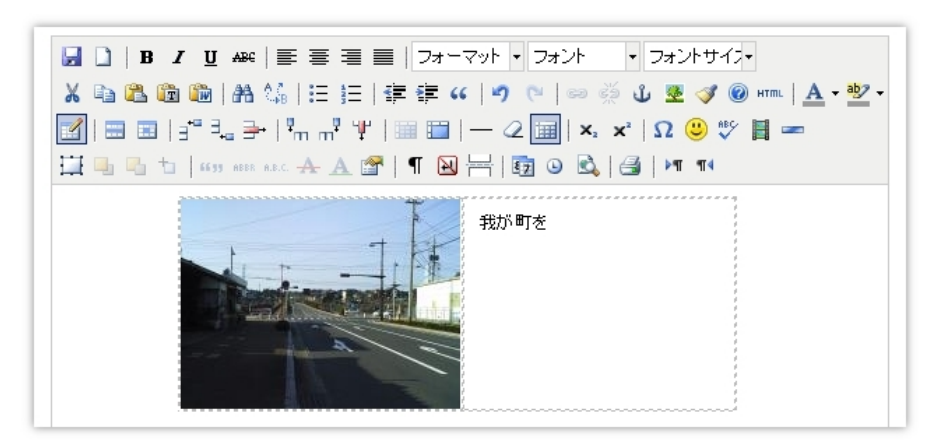

右側のセルに文字を入力すると余白がちゃんと出来ています。

先ほどの"スタイル"で padding:10px;とましたが、

padding とは、余白のことで

"padding: 10px"とは、余白を10ピクセル設けると言う意味です。